# LARTET

# **TECHNICAL MANUAL**

DC Range (V2)

DC10TH DC10R DC41RTH DC22RT DC41RTHO DC23 DC20TH DC23D

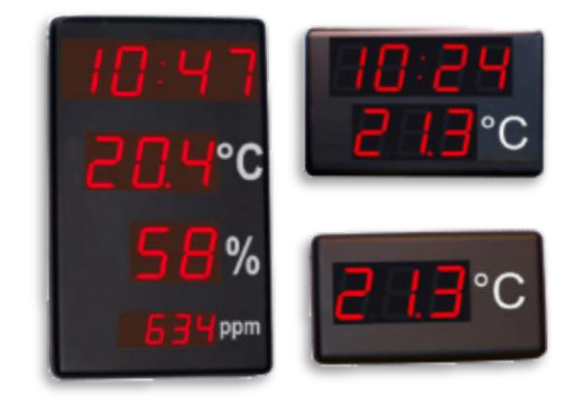

| 1 | Intr | oduc   | ction                                                     | 1-1  |
|---|------|--------|-----------------------------------------------------------|------|
| 2 | Мо   | dels   | & Features                                                | 2-1  |
| 2 | 2.1  | Fea    | atures by Model                                           | 2-1  |
| 2 | 2.2  | Rel    | lay Output Features                                       | 2-4  |
| 3 | Inst | tallat | tion of the Displays                                      | 3-1  |
| 3 | 3.1  | Atta   | aching the equipment to the wall                          | 3-1  |
| 3 | 3.2  | Pov    | wering the equipment                                      | 3-2  |
| 3 | 3.3  | Inte   | ernal Connections                                         | 3-2  |
|   | 3.3  | .1     | Ethernet                                                  | 3-2  |
|   | 3.3  | .2     | Serial line (RS232/RS485 [RS422])                         | 3-3  |
|   | 3.3  | .3     | Sensors                                                   | 3-5  |
|   | 3.3  | .4     | Relays                                                    | 3-5  |
|   | 3.3  | .5     | GPS                                                       | 3-5  |
| 3 | 3.4  | Sta    | art-up                                                    | 3-6  |
| 3 | 8.5  | Cor    | nfiguration with "Display Discoverer"                     | 3-7  |
| 4 | Со   | nfigu  | uring the display                                         | 4-1  |
| Z | ł.1  | Cor    | nfiguration and localization parameters on the web server | 4-1  |
|   | 4.1  | .1     | Overview                                                  | 4-2  |
|   | 4.1  | .2     | Global Settings                                           | 4-3  |
|   | 4.1  | .3     | Network Settings                                          | 4-4  |
|   | 4.1  | .4     | Wifi Settings                                             | 4-6  |
|   | 4.1  | .5     | Configuring Communication Protocols (Communication)       | 4-9  |
| Z | 1.2  | Dis    | splay communication with other devices                    | 4-13 |
|   | 4.2  | .1     | Communication via commands (TCP, UDP y ASCII)             | 4-13 |
|   | 4.2  | .2     | Communication via the MODBUS protocol                     | 4-16 |
| Z | 1.3  | Det    | tailed information by model                               | 4-18 |
|   | 4.3  | .1     | DC10TH                                                    | 4-18 |
|   | 4.3  | .2     | DC41RTH                                                   | 4-22 |
|   | 4.3  | .3     | DC41RTHO                                                  | 4-23 |
|   | 4.3  | .4     | DC20/21TH                                                 | 4-26 |
|   | 4.3  | .5     | DC10R                                                     | 4-31 |
|   | 4.3  | .6     | DC22RT                                                    | 4-32 |
|   | 4.3  | .7     | DC23                                                      | 4-34 |
|   | 4.3  | .8     | DC23D                                                     | 4-38 |
| 5 | FIR  | MW     | /ARE UPDATE                                               | 5-1  |

Ι

| OPERATION MANUAL<br>OF DISPLAYS |                             | lartet@lartet.com<br>www.lartet.com | LARTET |   |
|---------------------------------|-----------------------------|-------------------------------------|--------|---|
|                                 |                             | ÍNDICE                              |        |   |
| 5.1                             | Setting up the MicroBoot ap | ρ                                   | 5-1    | _ |
| 5.2                             | Equipment Upgrade           |                                     |        |   |

CHAPTER 1

#### INTRODUCTION

# **1** Introduction

Our new DC range features a wide selection of environmental measurement displays, clocks with advanced functions and accident-free day displays.

In environmental measurement equipment, we have models that allow the simultaneous visualization of multiple variables; temperature, humidity, and CO2, as well as models with a more compact design that show environmental variables alternately, oriented for those environments where space is limited.

Our clocks allow synchronization with time servers. Even in cases where it is not possible to connect to the network, we offer the option of GPS synchronization. With these features, you can have peace of mind that your watches will always show the correct time. We also have models that combine the watch with environmental measures to cover all your needs.

Another area we focus our equipments on is safety in the work environment. Accidents at work can be costly for companies in terms of healthcare, compensation, and lost productivity, so any measures that help prevent them are crucial.

Within the DC range we will find models indicating accident-free days. These teams are extremely important as they promote a culture of safety. By keeping a visible record of accident-free days, employees become more aware of their surroundings and potential risky situations, resulting in a safer, healthier, and more productive work environment.

From the point of view of versatility, our equipment not only offers a wide variety of communication interfaces; Ethernet, RS232, RS485, Wi-Fi and communication protocols; TCP, UDP, MODBUS, ASCII, but they also feature a built-in web server that makes them extremely easy to set up and manage.

Find out how our teams can take connectivity and configuration to a new level in your work environment

1-1

LARTF

#### CAPÍTULO 2

# MODELOS Y CARACTERISTICAS

2-1

LARTE

# 2 Models & Features

# 2.1 Features by Model

| DC10TH                                        |                                                                      |
|-----------------------------------------------|----------------------------------------------------------------------|
|                                               | POWER SUPPLY                                                         |
|                                               | Supply voltage: 100 – 240 V AC (50/60 Hz)                            |
|                                               | Max Power: 15 W   Power Minimum Luminosity: 10,2 W                   |
|                                               | DISPLAY                                                              |
|                                               | 3 digits of 7 segments. 100 mm digit height + unit of measure symbol |
|                                               | Visibility: 50 m                                                     |
|                                               | ENVIRONMENTAL CONDITIONS                                             |
|                                               | Working Temperature: -10 to 50 °C                                    |
|                                               | Storage Temperature: -20 to 60 °C                                    |
|                                               | Humidity: 5 to 95 % non-condensing                                   |
|                                               | Maximum ambient lighting: 1000 lux                                   |
|                                               | Degree of protection: IP 41                                          |
| the second second second second second second | SENSOR (Temperature & Humidity)                                      |
|                                               | Temperature Measurement Range: -10 to 90 °C   Accuracy ≤ ±0.3 °C     |
|                                               | Humidity Measurement Range: 0 to 100 %   Accuracy ≤ ±2.5 %           |
|                                               | Temperature resolution: 0.1 °C   Humidity resolution: 1%             |
|                                               | DIMENSIONS & WEIGHT                                                  |
|                                               | Width x Height x Depth: 440x240x60 mm                                |
|                                               | Approximate Weight: 4.5 Kg                                           |

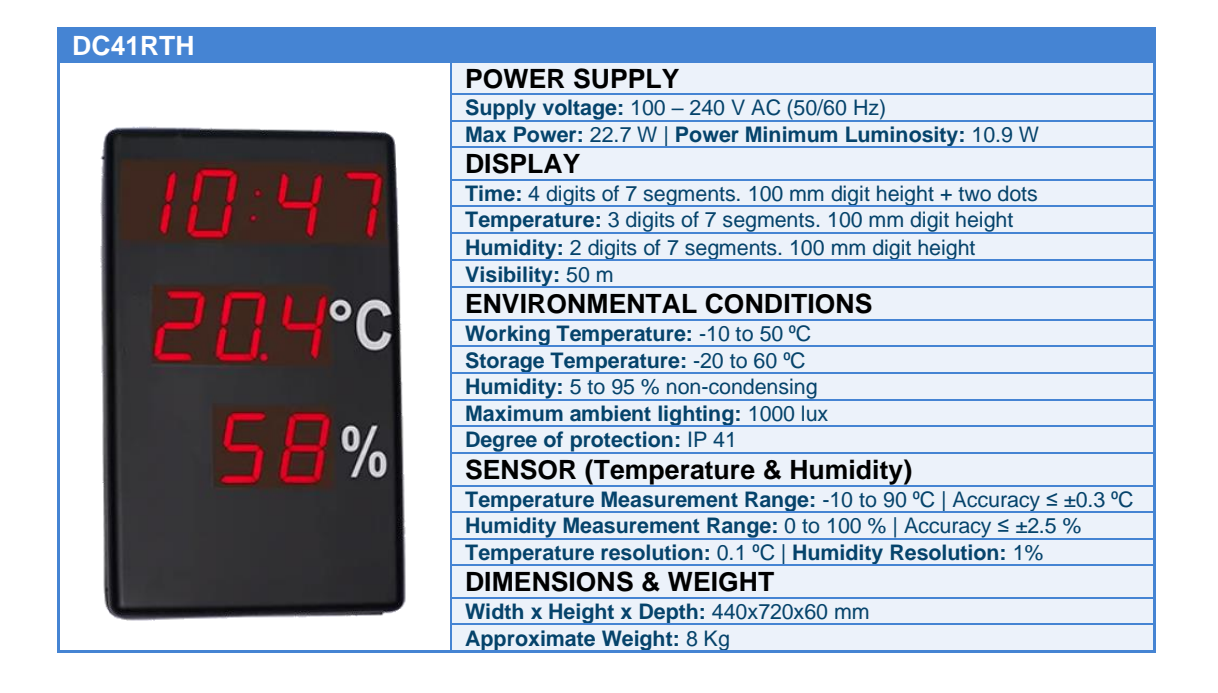

# CAPÍTULO 2

# MODELOS Y CARACTERISTICAS

2-2

LARTET

| DC41RTHO |                                                                            |
|----------|----------------------------------------------------------------------------|
|          | POWER SUPPLY                                                               |
|          | Supply voltage: 100 – 240 V AC (50/60 Hz)                                  |
|          | Max Power: 27 W   Power Minimum Luminosity: 11.1 W                         |
|          | DISPLAY                                                                    |
|          | Time: 4 digits of 7 segments. 100 mm digit height + two dots               |
|          | Temperature: 3 digits of 7 segments. 100 mm digit height                   |
|          | Humidity: 2 digits of 7 segments. 100 mm digit height                      |
|          | CO <sub>2</sub> : 4 digits of 7 segments. 57 mm digit height               |
|          | Visibility: 50 m                                                           |
|          | ENVIRONMENTAL CONDITIONS                                                   |
|          | Working Temperature: -10 to 50 °C                                          |
|          | Storage Temperature: -20 to 60 °C                                          |
|          | Humidity: 5 to 95 % non-condensing                                         |
|          | Maximum ambient lighting: 1000 lux                                         |
|          | Degree of protection: IP 41                                                |
|          | SENSOR (Temperature, Humidity & CO2)                                       |
|          | Temperature Measurement Range: -10 to 70 °C   Accuracy = ±0.4 °C           |
|          | Humidity Measurement Range: 0 to 95 %   Accuracy ≤ ±3 %                    |
|          | CO2 Measurement Range: 0 to 10000 ppm   Accuracy = ±30ppm + 3% VM          |
|          | Temperature Res.: 0.1 °C   Humidity Res.: 1%   CO <sub>2</sub> Res.: 1 ppm |
|          | DIMENSIONS & WEIGHT                                                        |
|          | Width x Height x Depth: 440x720x60 mm                                      |
|          | Approximate weight: 8 Kg                                                   |

| DC20TH        |                                                                  |
|---------------|------------------------------------------------------------------|
|               | POWER SUPPLY                                                     |
|               | Supply voltage: 100 – 240 V AC (50/60 Hz)                        |
|               | Max Power: 17.4 W   Power Minimum Luminosity: 10.3 W             |
|               | DISPLAY                                                          |
|               | Temperature: 3 digits of 7 segments. 100 mm digit height         |
|               | Humidity: 2 digits of 7 segments. 100 mm digit height            |
|               | Visibility: 50 m                                                 |
|               | ENVIRONMENTAL CONDITIONS                                         |
|               | Working Temperature: -10 to 50 °C                                |
|               | Storage Temperature: -20 to 60 °C                                |
|               | Humidity: 5 to 95 % non-condensing                               |
| *Min. 26°C 70 | Maximum ambient lighting: 1000 lux                               |
| AHr 30-70%    | Degree of protection: IP 41                                      |
|               | SENSOR (Temperature & Humidity)                                  |
|               | Temperature Measurement Range: -10 to 90 °C   Accuracy ≤ ±0.3 °C |
|               | Humidity Measurement Range: 0 to 100 %   Accuracy ≤ ±2.5 %       |
|               | Temperature resolution: 0.1 °C   Humidity resolution: 1%         |
|               | No. of Measurement Channels: 1 to 4 sensors                      |
|               | DIMENSIONS & WEIGHT                                              |
|               | Width x Height x Depth: 518x320x60 mm                            |
|               | Approximate Weight: 8 Kg                                         |

#### CAPÍTULO 2

#### MODELOS Y CARACTERISTICAS

2-3

I A R T F T

| DC10R |                                                              |
|-------|--------------------------------------------------------------|
|       | POWER SUPPLY                                                 |
|       | Supply voltage: 100 – 240 V AC (50/60 Hz)                    |
|       | Max Power: 15.6 W   Power Minimum Luminosity: 10.3 W         |
|       | DISPLAY                                                      |
|       | Time: 4 digits of 7 segments. 100 mm digit height + two dots |
|       | Visibility: 50 m                                             |
|       | ENVIRONMENTAL CONDITIONS                                     |
|       | Working Temperature: -10 to 50 °C                            |
|       | Storage Temperature: -20 to 60 °C                            |
|       | Humidity: 5 to 95 % non-condensing                           |
|       | Maximum ambient lighting: 1000 lux                           |
|       | Degree of protection: IP 41                                  |
|       | DIMENSIONS & WEIGHT                                          |
|       | Width x Height x Depth: 440x240x60 mm                        |
|       | Approximate Weight: 4.5 Kg                                   |

| DGZZRI |                                                                  |
|--------|------------------------------------------------------------------|
|        | POWER SUPPLY                                                     |
|        | Supply voltage: 100 – 240 V AC (50/60 Hz)                        |
|        | Max Power: 20 W   Power Minimum Luminosity: 10,7 W               |
|        | DISPLAY                                                          |
|        | Time: 4 digits of 7 segments. 100 mm digit height + two dots     |
|        | Temperature: 3 digits of 7 segments. 100 mm digit height         |
|        | Humidity: 2 digits of 7 segments. 100 mm digit height            |
|        | Visibility: 50 m                                                 |
|        | ENVIRONMENTAL CONDITIONS                                         |
|        | Working Temperature: -10 a 50 °C                                 |
|        | Storage Temperature: -20 a 60 °C                                 |
|        | Humidity: 5 to 95 % non-condensing                               |
|        | Maximum ambient lighting: 1000 lux                               |
|        | Degree of protection: IP 41                                      |
|        | SENSOR (Temperature & Humidity)                                  |
|        | Temperature Measurement Range: -10 to 90 °C   Accuracy ≤ ±0.3 °C |
|        | Humidity Measurement Range: 0 to 100 %   Accuracy ≤ ±2.5 %       |
|        | Temperature Resolution: 0.1 °C   Humidity Resolution: 1%         |
|        | No. of measurement channels: 1 to 4 sensors                      |
|        | DIMENSIONS & WEIGHT                                              |
|        | Width x Height x Depth: 518x320x60 mm                            |
|        | Approximate Weight: 4.5 Kg                                       |

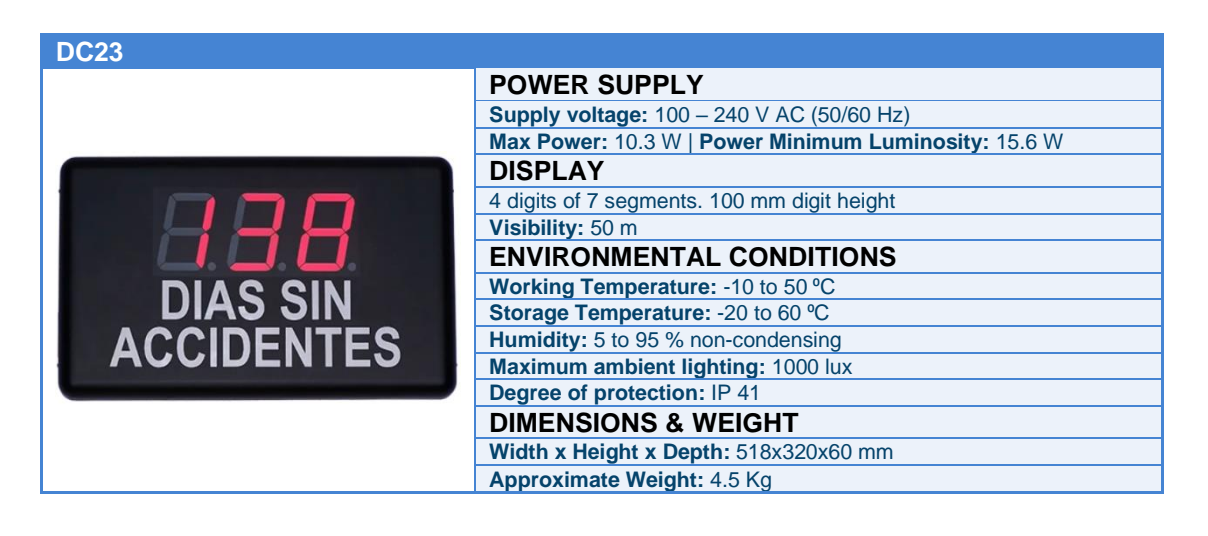

# CAPÍTULO 2

## MODELOS Y CARACTERISTICAS

2-4

LARTET

| DC23D              |                                                                    |
|--------------------|--------------------------------------------------------------------|
|                    | POWER SUPPLY                                                       |
|                    | Supply voltage: 100 – 240 V AC (50/60 Hz)                          |
|                    | Max Power: 26 W   Power Minimum Luminosity: 13,5 W                 |
|                    | DISPLAY                                                            |
| Dia últim accident | Date/Record Days: 6 digits of 7 segments. 57 mm digit height       |
| 01101100           | Days without accidents: 4 digits of 7 segments. 57 mm digit height |
| - HH / HH / HH     | Visibility: 50 m                                                   |
| 307 807 88         | ENVIRONMENTAL CONDITIONS                                           |
| Dies sense         | Working Temperature: -10 to 50 °C                                  |
|                    | Storage Temperature: -20 to 60 °C                                  |
| accidents          | Humidity: 5 to 95 % non-condensing                                 |
|                    | Maximum ambient lighting: 1000 lux                                 |
|                    | Degree of protection: IP 41                                        |
|                    | DIMENSIONS & WEIGHT                                                |
|                    | Width x Height x Depth: 518x320x60 mm                              |
|                    | Approximate Weight: 4.5 Kg                                         |

# 2.2 Relay Output Features

The following features are common to all models.

| Relay Type:                       | Switched Contact (SPDT)           |
|-----------------------------------|-----------------------------------|
| Number of relays per display:     | 2                                 |
| Maximum Voltage:                  | 250 VAC, 30 VDC                   |
| Maximum Current (Resistive Load): | Normally Open Contact (NO) : 5 A  |
|                                   | Normally Closed Contact (NC): 3 A |

1859K31A

#### CHAPTER 3

# INSTALLATION OF THE DISPLAYS

# 3 Installation of the Displays

# 3.1 Attaching the equipment to the wall

The displays in the DC range can be attached to the wall in two ways:

- 1) **Hanged**: Identify the visualizer model in Fig. 3.1 and place 2 of the supplied blocks at the W distance indicated in Tabla 3.1, allowing the screw head to protrude about 4 mm. Hang the display through the upper slot following the zig-zag pattern.
- 2) Screwed: Remove the front cover from the methacrylate. Place the 4 dowels according to the measurements indicated in Tabla 3.1. Place the 2 screws on the top letting the head come out about 4 mm. Hang the visualizer through the upper slot following the zig-zag pattern. Place the screws on the bottom and screw in the 4 screws. Replace the front cover.

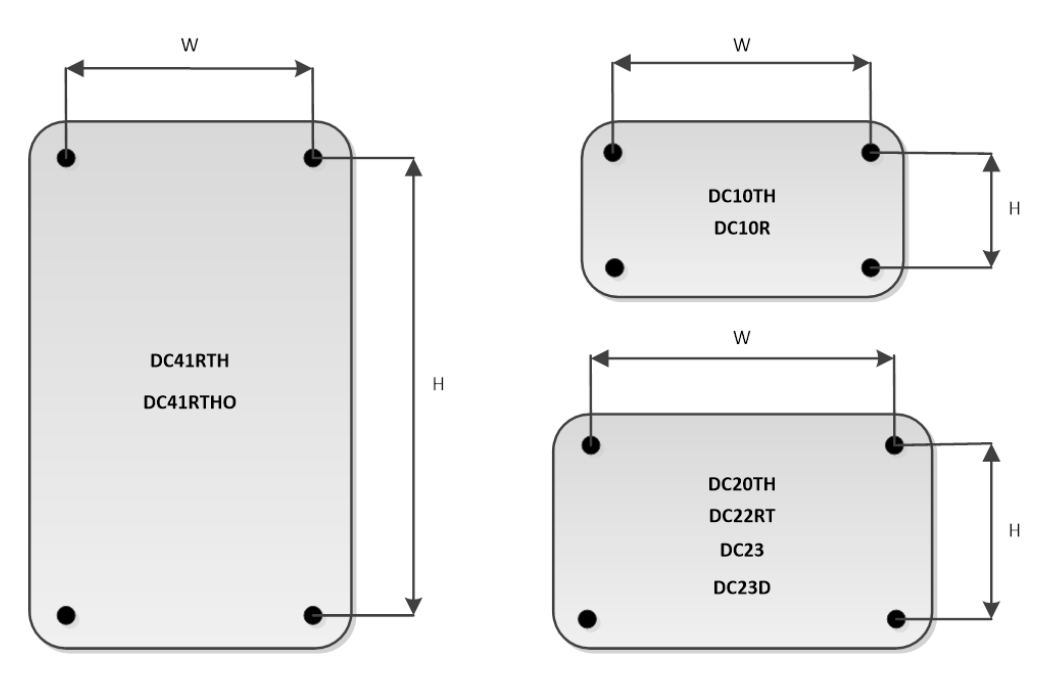

Fig. 3.1 Formats by Display Model

| Models                      | W      | Н      |
|-----------------------------|--------|--------|
| DC41RTH, DC41RTHO           | 314 mm | 695 mm |
| DC10TH, DC10R               | 314 mm | 215 mm |
| DC20TH, DC22RT, DC23, DC23D | 410 mm | 289 mm |

Tabla 3.1 Attachment dimensions per model

3-1

#### CHAPTER 3

#### INSTALLATION OF THE DISPLAYS

3-2

# 3.2 **Powering the equipment**

The equipment must be supplied in the range of 100 to 240 VAC, 50/60 Hz. A grounded Shuko-type plug must be used.

If the power cord needs to be extended, the device has an internal power strip for connecting the new extended cable.

# 3.3 Internal Connections

The controller board of the visualizer is equipped with a series of connectors that simplify connections.

These connectors will be used to connect communication cables to external devices, environmental measurement sensors, etc.

The factory equipment already comes with all the elements connected. The user will only need to access these connectors if they want to make some kind of connection with the internal relays or want to connect a serial communication cable with the display.

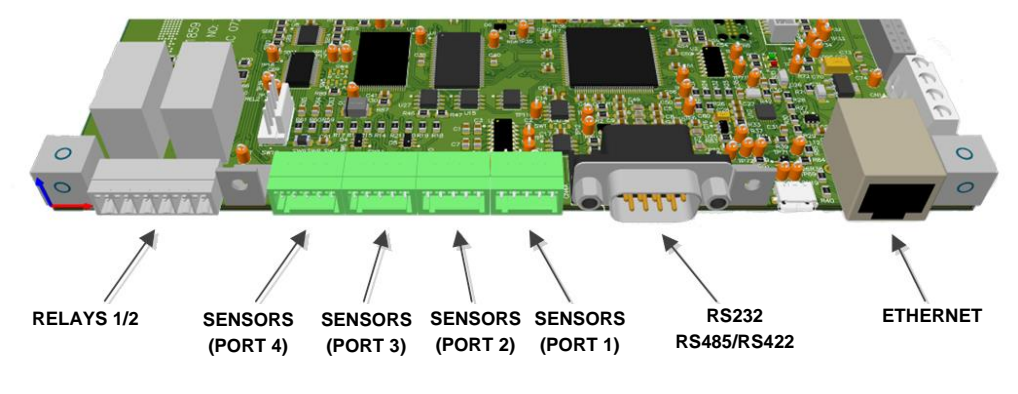

Fig. 3.2 Connections to the Controller Board

#### 3.3.1 Ethernet

Ethernet connection port to connect the computer to the company's wired network.

Computers are usually supplied with a small Ethernet cable extension so that you do not need to open the device to access this connector.

The Ethernet connection is required to access the display's web server and configure its operating parameters (especially on the first connection to the device).

| OPERATION MANUAL | lartet@lartet.com            |     |
|------------------|------------------------------|-----|
| OF DISPLAYS      | www.lartet.com               | _   |
| CHAPTER 3        | INSTALLATION OF THE DISPLAYS | 3-3 |

# 3.3.2 Serial line (RS232/RS485 [RS422])

The DC range displays allow connection to external devices via RS-232 and RS-485 interfaces or RS-232 and RS-422 if the device has been ordered with this option instead of the RS-485 interface.

The selection between interfaces will be done through the display's web server.

In Fig. 3.3 shows the signal assignment on the connector.

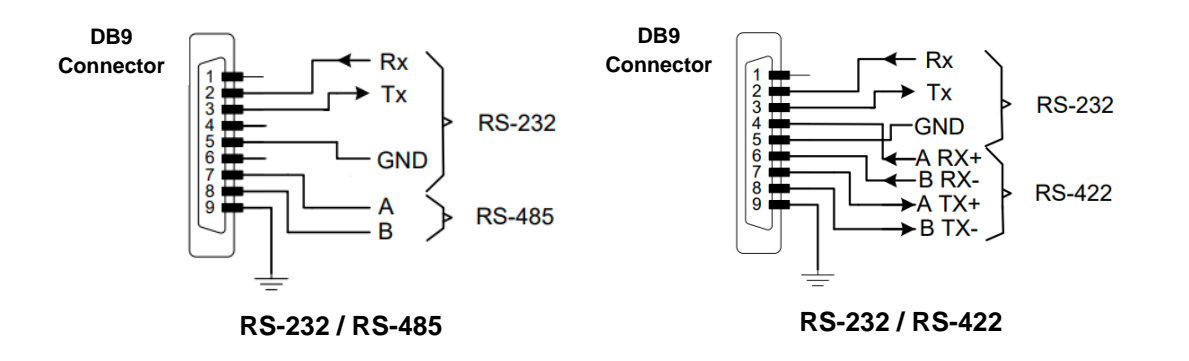

Fig. 3.3 Assigning Signals on the Connector

# 3.3.2.1 RS-232 connection between a PC and a DC range display

Use a cable of appropriate length for this type of communication. For a communication speed of 9600 bps this length should not exceed 15 m. If the communication speed is higher, this length should still be less.

Keep the data cable away from sources of electrical noise such as frequency converters or soldering machines that may cause interference in communication and use shielded cable whenever possible, connecting the screen mesh to pin 9 of the connectors.

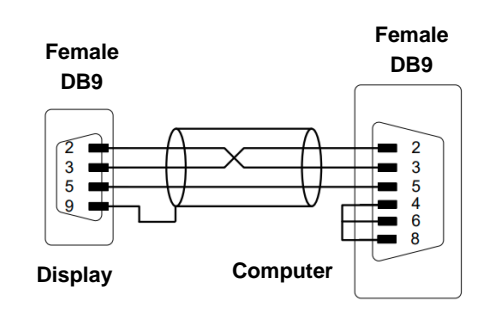

Fig. 3.4 RS-232 communication between devices

lartet@lartet.com

ARI

3-4

# 3.3.2.2 RS-485 connection between a PC and a DC range display

RS-485 communication allows you to cover greater distances than RS-232 communication. In no case should a length of 1000 m be exceeded if repeaters are not available.

It is recommended to use braided and shielded cable, connecting the screen mesh to pin 9 of the DB9 connector, to have greater immunity to external interference.

In this type of communication, it is advisable to terminate the ends of the communication line with termination resistors of a value equivalent to the characteristic impedance of the transmission line (R=120  $\Omega$  for stranded cable), since in this way the reflections are attenuated and the distortion of the transmitted data is minimized, allowing greater speed in communication and length of the line.

Short-length (up to 100 m) communication networks or lines operating at low speed (up to 19200 bps) will function properly without the need for termination resistors.

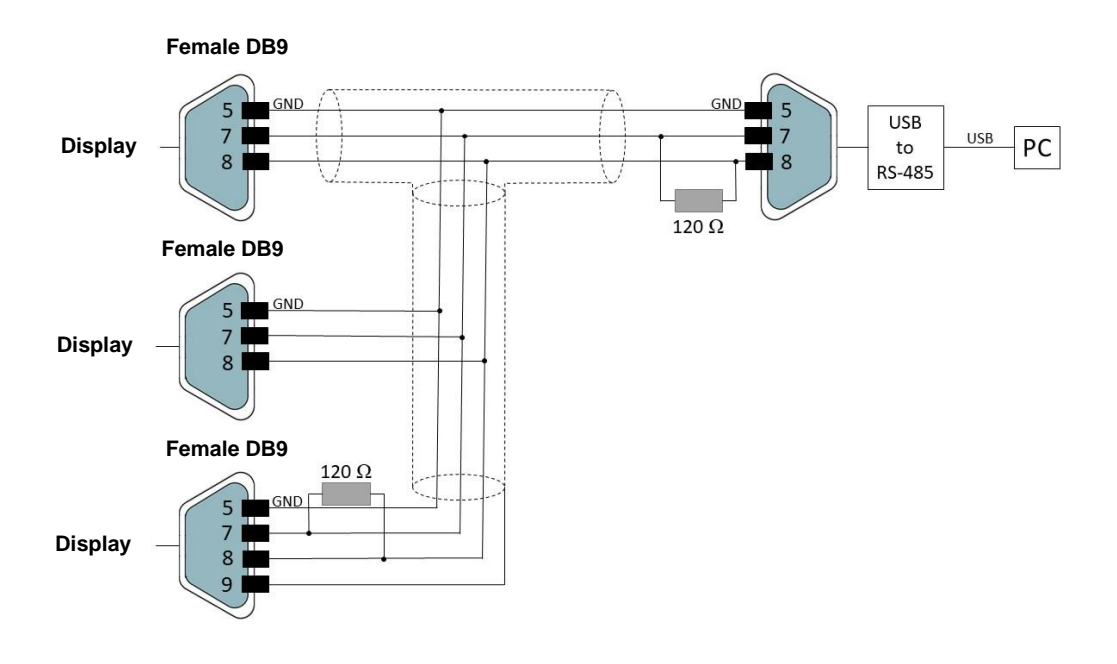

Fig. 3.5 RS-485 communication between one PC and 3 displays

# www.lartet.com

lartet@lartet.com

3-5

# 3.3.3 Sensors

The DC20TH is the only model that supports up to 4 temperature and humidity sensors that can be connected interchangeably on any of the dedicated sensor ports. This model also allows individual calibration of each sensor, so if more than one sensor is connected it is especially useful to identify the sensor port being calibrated to set the compensation parameter to the correct sensor (see section 4.3.4.2).

The remaining models only support one sensor, and it must be plugged into **PORT 1**. If you plug it into another port, the sensor will not be recognized.

#### 3.3.4 Relays

All models in the DC range have 2 relays (SPDT) for connecting/disconnecting devices. It is important to comply with the potency characteristic indicated in 3.3.3 to avoid damaging them. The NO (Normally Open), C (Common) and NC (Normally Closed) contacts are listed below:

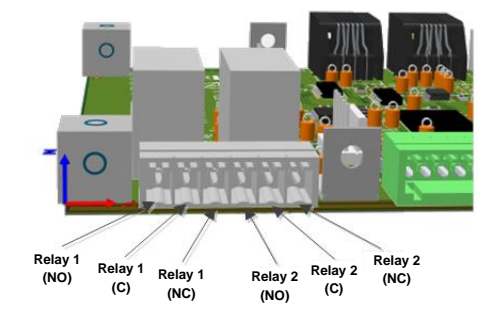

Fig. 3.6 Identification of internal relay terminals

# 3.3.5 **GPS**

GPS is only available if the device has been ordered with this option. GPS devices are supplied with an antenna and a 5 m extension cable connected to the antenna input of the controller card.

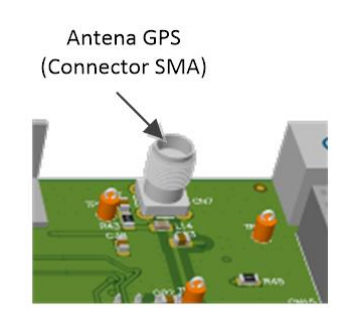

Fig. 3.7 GPS antenna connector

#### INSTALLATION OF THE DISPLAYS

www.lartet.com

lartet@lartet.com

3-6

Whenever possible, the GPS antenna should be placed outside, in an elevated and clear place, avoiding obstacles and sources of electromagnetic interference. The clearer the view to the horizon, the better the signal reception, so it is very important to avoid the presence of nearby obstacles, such as tall buildings, dense trees, or metal structures, which can block or interfere with GPS signals.

The GPS antenna includes a magnet, so it is easy to attach to ferromagnetic materials such as window grilles and to the outside of galvanized steel metal roofs (roofs or facades).

# 3.4 Start-up

Before connecting the display to the mains, we must make sure that all connections have been made correctly and that the display is firmly in place.

During the boot process, the following sequence will be observed:

- (1) Message "bP0": Each time the device is powered, and before the main program starts, an access time is set to the Bootloader that will allow you to retry a failed FW update process. This functionality allows you to resolve situations where an FW update has not completed successfully, or an erroneous FW has been loaded that may cause the display to become inoperable. The time interval in which the "bP0" message is displayed indicates the time at which the update can be repeated by the emergency IP address 192.168.1.100 (not by the IP address previously defined on the computer).
- (2) **Test sequence:** At this stage, all segments of the digits are activated one by one. They are then deactivated in reverse order. This sequence is used to detect segments that stop working over the years.
- (3) **hXX:** Displays the hardware ID (XX) of the display.
- (4) **u**X.X: Displays the firmware version of your computer. On computers that have fronts with rows of digits, stages (3) and (4) are displayed in a single step.
- (5) **Display Started**: It will show the display information. For models that have sensors, if the sensor is not properly connected or there is some kind of abnormality in the sensor, an error message will be indicated. The DC20 model has a repeater mode (see section 4.3.4.3), if it is in this mode, until the display does not receive the first data, the equipment will indicate "---".

The displays are configured at the factory with IP 10.30.90.11 for the wired network. If you connect the display directly to a PC and set the computer's network settings to an IP that is within the same range as the display's IP (for example 10.30.90.100). When you open the browser and type in the factory IP of the display, you will access the webserver to perform the first configuration. It is also possible to configure it via WIFI, although in this case the IP is different (see section 4.1.4)

To make the setup process easier and more flexible, we recommend downloading our "Display Discoverer" app (<u>https://www.lartet.com/en/download-center/</u>). By means of "Display Discoverer" we will be able to detect any display that is on the network (as long as the PC where the application is running is connected to the same network). In the current version of the app, it will only detect displays that are connected via a wired network.

1859K31A

| OPERATION MANUAL<br>OF DISPLAYS | www.lartet.com               | ΕT  |
|---------------------------------|------------------------------|-----|
| CHAPTER 3                       | INSTALLATION OF THE DISPLAYS | 3-7 |

# 3.5 Configuration with "Display Discoverer"

When you open the app, if one or more displays are connected to the network, it will detect them and display them in the app.

| Address         Display Name         MAC Address         Details           30.90.74         Searching         89.911         0.50.551         68-27:19:97.9c.a1         v1.0.0 |  |
|----------------------------------------------------------------------------------------------------|--|
| 30.90.74 Searching<br>80.90.11 DC-DSPI 68-27-19-95-95-1 v1.0.0                                                                                                    |  |
| R0.90.11 DC-DSPL 68:27:19:9f:8c:a1 v1.0.0                                                                                                    |  |
|                                                                                                    |  |
|                                                                                                    |  |
|                                                                                                    |  |
|                                                                                                    |  |
|                                                                                                    |  |
|                                                                                                    |  |
|                                                                                                    |  |
|                                                                                                    |  |
|                                                                                                    |  |
|                                                                                                    |  |

Fig. 3.8 Displays detected with "Display Discoverer"

- 1. Clicking on "Refresh" re-scans the network for new displays. If we add a new device or change the IP of any of the connected devices, clicking on this button will update the information.
- 2. If we have several visualizers connected to the network and we select one of the rows of the detected displays, when we press "Identify Display", the information that is showing that display will flash three times. In this way, you will be able to verify that the webserver you are going to access corresponds to the physical unit you want to configure.
- 3. Clicking on "Change IP" will take you to the submenu to assign a new IP to the device or click on the "Auto-Assign IP" button to obtain it automatically.

| Refre      | sh           | Identify I     | Display |         | L | Chan | ge IP |
|------------|--------------|----------------|---------|---------|---|------|-------|
| P Address  | Display Name | MAC Address    |         | Details | 1 |      |       |
| 0.30.90.11 | DC-DSPL      | 68:27:19:9f:8c | a1      | v1.0.0  |   |      |       |
|            |              | 💀 New IP       | -       |         | × |      |       |
|            |              | New IP:        | 0       |         |   |      |       |

Fig. 3.9 Assigning a new IP

4. Field to enter the new IP. Pressing the "OK" button will update the computer with the new IP. It is necessary to press the "Refresh" button again, to see the recent changes reflected in the list of detected displays.

| OPERATION MANUAL | lartet@lartet.com            | FΤ  |
|------------------|------------------------------|-----|
| CHAPTER 3        | INSTALLATION OF THE DISPLAYS | 3-8 |

5. Pressing this button will automatically set the "DHCP" mode on the device and you will get an automatic IP from the server. It is necessary to press the "Refresh" button again, so that the application detects the display with the new IP assigned.

<u>Double-clicking</u> on any row of the detected displays will open the default browser and take you directly to the main page of the webserver.

#### **IMPORTANT:**

If several new equipments are received for installation, it must be considered that they will all be configured with the same IP address, so prior to their configuration, the IP of some computers must be changed individually to avoid duplication of address

CHAPTER 4

#### **DISPLAY SETTINGS**

4-1

I A R T F T

# 4 Configuring the display

To configure the equipment, you only need to access the internal web server of the computer and customize the different parameters according to the specific needs of the user.

To do this, it is necessary to connect the display to the company's Ethernet network and configure it from any computer connected to the network. The IP to access the web server will be obtained with the *Display Discoverer* application (see section 3.5) that will locate the different connected computers, easily accessing the *web server of the selected device* with a double click.

It is also possible to configure and use the display via WIFI connection. The WIFI connection has its own IP address (which must be different from the Ethernet address to avoid duplication of equipment on the network). The current version of the *Display Discoverer app* only locates devices connected via a wired network, not those connected via WIFI. Therefore, if the IP address defined for the WIFI connection is unknown, it will be necessary to connect the device via a wired network and view the defined IP address in the WIFI settings.

The display's internal web server provides an intuitive, easy-to-use environment for customizing different configuration parameters, network settings, modes of operation, communication interfaces, etc. At the same time, it also allows you to remotely visualize data represented in the display.

Below, we detail the different sections in which the internal server is structured and where to locate the different configuration parameters.

# 4.1 Configuration and localization parameters on the web server

All the displays in the DC range have the same web server structure, i.e. sections and parameters that are common to all the models in the range and which we will call <u>static</u> <u>structure</u> and a <u>dynamic</u> part that corresponds to specific sections and parameters that only certain models have available and that we will refer to in specific sections in this manual.

Broadly speaking, the static structure of the web server is composed of the following sections:

- **Overview:** An entry page to the web server that displays information about the model and the values represented by the display
- Global Settings: Global equipment settings.
- **Network Settings:** Network settings for wired connection.
- WIFI Settings: Network settings for wireless connection
- **Communication:** Specific settings of the communication interface defined on the Global Settings page. The information displayed on this page is different depending on the communication interface selected.

The following sections describe the configuration settings in each of these sections.

| OPERATION MANUAL<br>OF DISPLAYS | lartet@lartet.com<br>www.lartet.com | LART | ΕT  |
|---------------------------------|-------------------------------------|------|-----|
| CHAPTER 4                       | DISPLAY SETTINGS                    | 3    | 4-2 |

# 4.1.1 **Overview**

| Overview         | Overv | iew        |                  |
|------------------|-------|------------|------------------|
| Global Settings  | Time: | 16:03:15   |                  |
| Network Settings | Date: | 22-05-2023 | Part #: DC23D 🔒  |
| Nifi Settings    |       |            | Firmware: v1.0.0 |
| Communication    | •     |            | SN: 18592000     |
|                  |       |            |                  |

#### Fig. 4.1 Web server entry page. Overview

- 1. Navigation menu to access the different sections on the web server.
- 2. Displays time information from the device's internal clock.
- 3. Identification record of the equipment, especially useful when contacting the technical support service for the resolution of incidents.
- 4. Dynamic information area: The information represented by the display will be displayed. Depending on the characteristics of the team, there will be a greater or lesser number of variables represented. (see the section describing the specific model for more details)
- 5. Dynamic Links Area: Some models have additional sections for parameterization of the equipment. (see the section describing the specific model for more details)

| OPERATION MANUAL | lartet@lartet.com | ΟТ    | ΓТ |
|------------------|-------------------|-------|----|
| OF DISPLAYS      | www.lartet.com    | λ R Ι |    |
|                  |                   |       |    |

DISPLAY SETTINGS

# 4.1.2 Global Settings

| Overview          | Global S        | Settings      |       |
|-------------------|-----------------|---------------|-------|
| Global Settings   | •               |               |       |
| latural: Cattings | DATA PORT:      | LANGUAGE: L   | N V 2 |
| vetwork Settings  | 3 TIME & DATE:  | dd/mm/aaaa: □ |       |
| Wifi Settings     | 4 SNTP SERVER:  | pool.ntp.org  |       |
| Communication     | 5 TIMER (ON):   | 12:00         |       |
|                   |                 | 12:00         |       |
|                   |                 |               |       |
|                   | 8 SYNC:         | ETH SNTP V    |       |
|                   | J TIME ZONE:    | UTC+1 V       |       |
|                   | LIGHT SETTINGS  |               |       |
|                   | 10 LIGHT LEVEL: | MINIMUM 🗸     |       |
|                   | 11              |               |       |
|                   | -               |               |       |
|                   |                 |               |       |
|                   |                 |               |       |
|                   |                 | OPDATE        |       |

#### Fig. 4.2 Global Team Settings

- 1. The display has the communication interfaces; Serial, Ethernet and Wifi to communicate via commands with an external PC/PLC (see section 4.3 where the different models in the DC range are described for more details). This selector allows you to select the desired interface.
- 2. Select the language of the web server. It is currently only available in English.
- 3. Sets the date and time for your computer's internal clock. If you click on the *calendar icon* located at the far right of the control, a calendar and contextual clock opens that facilitates time adjustment, even allowing you to update the date and time based on the time information of the computer from which you are accessing the web server.
- 4. SNTP address/domain of the time server to permanently have the device's internal clock set to time.
- 5. The display has an internal on/off timer. This control allows you to set the daily <u>power</u> <u>on time of</u> the display. Tapping the clock icon on the far right of the control opens a contextual clock that makes it easier to adjust the clock.
- 6. This control sets the daily <u>shutdown time of</u> the display. <u>If you want to disable the</u> <u>device's internal on/off timer, simply set the same time for both the device's on/off</u> <u>control</u>.
- 7. Selector to enable/disable automatic time change in winter/summer time periods.

| OPERATION MANUAL<br>OF DISPLAYS | www.lartet.com   | ΕT  |
|---------------------------------|------------------|-----|
| CHAPTER 4                       | DISPLAY SETTINGS | 4-4 |

- 8. Allows you to select the desired method for synchronizing the device's internal clock.
  - NONE: It will not sync the watch
  - ETH\_SNTP: Wired network synchronization (will use the server defined in 4)
  - WIFI\_SNTP: Synchronization by WIFI (you will use the server defined in 4)
  - **GPS:** This option will only appear on computers that have the GPS option.
- 9. A selector that sets the time zone in which the display is located. It is important to set this value correctly so that the local time is displayed correctly, especially if the device is synchronized with a time server or by GPS.
- 10. Set the light intensity level on the display. All models that incorporate a clock on the front of the device also have the possibility of adjusting the light intensity of the device depending on the ambient light (AUTO option).
- 11. Dynamic information area. Depending on the model of the device, specific configuration controls will appear in this area. (See the section describing the specific model for more details).
- 12. This button is activated if any changes have been made to the parameters and pressing it will update the new settings.

| Overview         | Etherne         | t                 |  |
|------------------|-----------------|-------------------|--|
| Global Settings  |                 |                   |  |
| Network Settings | 2 DISPLAY NAME: |                   |  |
|                  | 3 MAC Addr:     | 68:27:19:9f:8c:a1 |  |
| Wifi Settings    | 4 IP Addr:      | 10.30.90.39       |  |
| Communication    | 5 NET Mask:     | 255.255.255.0     |  |
|                  | 6 Gateway:      | 10.30.90.201      |  |
|                  | 7 DNS1:         | 8.8.8.8           |  |
|                  | 8 DNS2:         | 8.8.8.8           |  |
|                  |                 | UPDATE            |  |

# 4.1.3 Network Settings

#### Fig. 4.3 Network Settings

 In a local network with NetBios support, each computer is assigned a unique name for its knowledge and identification, allowing each computer to be perfectly distinguishable. This parameter allows us to define the name with which we will identify the computer within the network.

Therefore, if the local network uses NetBios, we can also access the device's web server by simply entering the name of the display in the browser; **DC\_DSPL/** or **dc\_dspl**/, for the example in the figure.

The name assigned in this field is the name that will appear in the *Display Discoverer* app when it lists the devices found.

- 2. The DHCP protocol is enabled/disabled. If you want the device's IP to be automatically assigned from the server, you must set this control to ON. If, on the other hand, you want the device to have the fixed IP defined in the fields of this form, you must set this control to OFF.
- 3. Displays the MAC address of the display.
- 4. Modify the IP address of the display.
- 5. Modify the netmask.
- 6. Modify the address of the gateway. It is important that this address is well defined to be able to communicate with external networks such as the internet and have access to public time servers.
- 7. Sets the primary address of the DNS. If the DNS is not defined correctly and the SNTP server field in the global settings section has a domain name (e.g., "pool.ntp.com") and not an IP, the display will not be able to resolve this name and will not be able to update from that time server.
- 8. Set the secondary address of the DNS.
- 9. This button is activated if any changes have been made to the parameters and pressing it will update the new settings.

#### **IMPORTANT:**

- A) The network settings defined in this section only apply to the wired network. WIFI settings are defined in another section. It should be considered not to repeat IPs to avoid duplicate address conflicts, since the display does not generate any warnings in case this happens.
- **B)** Since the only viable way to configure the display is through the web server. The device is equipped with an IP detection mechanism that if it detects during startup that the IP address of the display is corrupted due to power interruptions during the saving process or other causes, the system will automatically activate the default emergency IP: 192.168.1.100, thus allowing access to the web server to solve the problem. By performing a search for connected devices using the *Display Discoverer* application, we will know at any time the IPs assigned to the devices.

| OPERATION MANUAL | lartet@lartet.com | <br>L | Λ |   | Т | Т |
|------------------|-------------------|-------|---|---|---|---|
| OF DISPLAYS      | www.lartet.com    | L     | А | К |   |   |

DISPLAY SETTINGS

# 4.1.4 Wifi Settings

| Overview           | WIFI Para               | ameters           |                |         |
|--------------------|-------------------------|-------------------|----------------|---------|
| Global Settings    | WIRELESS NETWOR         | K CONFIGURATION   |                |         |
| Network Settings 🧧 | NETWORK NAME<br>(SSID): | DIRECT-DC-DISPLAY | WIFI STATE: CO | NNECTED |
| Wifi Settings      | NETWORK TYPE:           | ACCESS POINT V    | CHANNEL: 1     | 4       |
| will Settings      | WIRELESS NETWOR         | K SECURITY        |                |         |
| Communication 🧧 🧕  | AUTHENTICATION:         | WPA2_PSK V        |                |         |
| 6                  | PASWORD:                | •••••             | ]              |         |
|                    | IP CONFIGURATION        |                   |                |         |
|                    | MAC Addr:               | 52:02:91:7e:5c:bc | _              |         |
| 8                  | IP Addr:                | 10.30.90.19       |                |         |
| 9                  | NET Mask:               | 255.255.255.0     | Ĩ              |         |
|                    | Gateway:                | 10.30.90.201      | Ĩ              |         |
| 11                 | DNS1:                   | 8.8.8.8           | Ĩ              |         |
|                    |                         | UPDATE            |                |         |

#### Fig. 4.4 WiFi Settings

- 1. Set the name of the WIFI network you want to connect to or the name of the WIFI network that the display will generate, depending on the network mode that is configured with parameter 3.
- Indicates the status of the connection.
   If you want to connect to a WIFI network and you cannot establish the connection, either because the name of the station is not correct or the password is incorrect, "ERROR" will be displayed in this field.
- Configure the display to connect to an external WIFI network with the name indicated in 1 (Station Mode) or convert the display to a WIFI access point, generating a network with the name indicated in 1 (ACCESS POINT Mode). This last mode will allow us to make point-to-point connections wirelessly.
- 4. In ACCESS POINT mode, it defines the channel within the 2.4 GHz frequency band that the network will use for data transmission. Selecting the right WIFI channel is important to avoid interference with other nearby networks. If multiple WIFI networks operate in the same frequency range in each area, congestion can occur that negatively affects the performance and quality of the connection. By choosing a less busy channel, it is possible to minimize interference and improve signal stability.

For configurations in STATION mode, this field does not apply and is disabled.

5. Set the security type for the WIFI network. In **STATION mode**, it will be the one required for the WIFI network to which you want to connect. In **ACCESS POINT mode**, it will be the one you want to assign to your WIFI access point.

| OPERATION MANUAL | lartet@lartet.com |   |      | ΓТ  |
|------------------|-------------------|---|------|-----|
| OF DISPLAYS      | www.lartet.com    |   | LARI |     |
|                  |                   |   |      |     |
| CHAPTER 4        | DISPLAY SETTINGS  | S |      | 4-7 |

- 6. Set the password for the WIFI network. In **STATION mode**, it will correspond to that of the network to which we want to connect. In **ACCESS POINT** mode, it will be the one that we want our access point to have so that other devices connect to the display.
- 7. Displays the MAC address of the WIFI network. There are two different directions, depending on whether the device is configured in **STATION** or **ACCESS POM mode**.
- 8. Set the IP address of the WIFI network. In **STATION mode**, it will correspond to the IP address that the device will have within the network to which we connect, while in **ACCESS POINT** mode, it will correspond to the IP that we will have to connect to access the web server wirelessly.
- 9. Set up the netmask.
- 10. Set up the gateway. It is important that this address is well defined to be able to communicate with external networks such as the internet and have access to public time servers.
- 11. Configure the DNS. If the DNS address is not well defined, IPs for time server domain names, such as "pool.ntp.com", cannot be resolved.
- 12. This button is activated if any changes have been made to the parameters and pressing it will update the new settings.

Being connected to the web server by WIFI it is possible to change the network settings since it will automatically redirect us to the new IP, or change the type of network (Station or Access Point), network name, password that in this case we will see in the web server an informative message with a progress bar while the display is restarting the WIFI module with the new parameters.

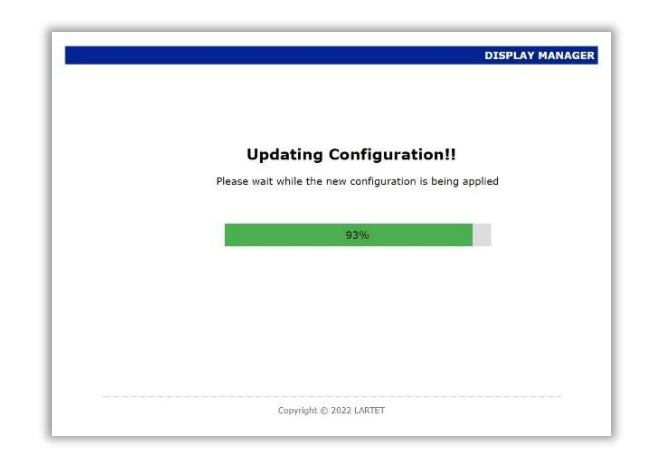

Fig. 4.5 WIFI module reboot process with the new configuration

ARI

4-8

#### CHAPTER 4

DISPLAY SETTINGS

The displays are factory configured in "STATION" mode, so when connected to the power supply it will be observed that "DIRECT-DC-DISPLAY" will appear in the list of WIFI networks available on the user's PC/Laptop.

The factory parameters for accessing the display via WIFI are as follows:

PASSWORD: 12345678 Web Server Access IP: 10.30.90.16

Remember to set an IP address on the user's PC/Laptop that is in range of the IP to access the web server.

#### Particularities of WIFI communication:

Wireless communication is not identical in functionality to that of a wired network. Here are some things to keep in mind.

- You cannot modify wired network settings from a wireless web server access.
- During a WIFI session, if the network settings are changed and any parameters have been set incorrectly, when the new WIFI settings are reset, wireless communication may not be able to be established. In this case, it will be necessary to connect via a wired network to enter the correct WIFI parameters.
- The ETHERNET and WIFI network IP addresses are separate. Make sure that both are different and that they are not duplicated with other equipment if the display is integrated into a network.
- When starting a point-to-point connection in Windows operating systems, if the list of WIFI networks is refreshed (closing and reopening the option to show "Available Wifi networks"), we will see that we get the status of "Connected" faster than if we wait for the system to notify us automatically.

| OPERATION MANUAL | lartet@lartet.com |     |
|------------------|-------------------|-----|
| OF DISPLAYS      | www.lartet.com    |     |
|                  |                   |     |
| CHAPTER 4        | DISPLAY SETTINGS  | 4-9 |
|                  |                   |     |

# 4.1.5 Configuring Communication Protocols (Communication)

As a complement to the web server, the DC range displays have a set of commands that allow you to read/write information to the device, using the different communication interfaces and communication protocols available.

Thus, depending on the selection of the communication interface (parameter 1 in the global settings section of the web server), we will observe a different content in the communication configuration parameters.

# 4.1.5.1 Ethernet Interface (DATA PORT = ETHERNET)

|                  | Communication Parameters |
|------------------|--------------------------|
| lobal Settings   |                          |
| letwork Settings | BINDBLOCK: NONE          |
| Vifi Settings    | -                        |
| Communication    | () UPDATE                |
|                  |                          |
|                  |                          |
|                  |                          |
|                  |                          |
|                  |                          |
|                  |                          |
|                  |                          |
|                  |                          |

#### Fig. 4.6 Communication settings (Ethernet)

- 1. The type of protocol to be used in the Ethernet configuration (TCP, UDP and MODBUS TCP/IP) is configured.
- Configure the communication port to use. It only affects TCP and UDP protocols, as for the MODBUS TCP/IP protocol it uses the default port 502. The port to choose must be in the ephemeral port range (49152 – 65535).

3. Allows you to select the end of the frame that will accompany the command.

| Endblock                |                                       |
|-------------------------|---------------------------------------|
| NONE                    | No Endblock                           |
| 02h                     | STX (02h)                             |
| 03h                     | ETX (03h)                             |
| 04h                     | EOT (04h)                             |
| <cr> 0Dh</cr>           | Carriage return (0Dh)                 |
| <lf> 0Ah</lf>           | Line feed (0Ah)                       |
| <cr lf=""> 0Dh 0Ah</cr> | Carriage return + Line feed (0Dh 0Ah) |
| <lf cr=""> 0Ah 0Dh</lf> | Line feed + Carriage return (0Ah 0Dh) |
| < * CR> 2Ah 0Dh         | Omron Host-Link 2Ah 0Dh               |

#### Table 4.1 End of block (Ethernet)

It is important to note that if a frame end has been configured for communication and a command is sent without the corresponding frame end, that command will not be interpreted by the display.

4. This button is activated if any changes have been made to the parameters and pressing it will update the new settings.

# 4.1.5.2 Serial inferface (DATA PORT = SERIAL)

| Overview         | Comm                                         | unicatior     | n Parame   | ters       |
|------------------|----------------------------------------------|---------------|------------|------------|
| Global Settings  | <b>•</b> • • • • • • • • • • • • • • • • • • |               |            |            |
| Network Settings | 2 PROTOCOL:                                  | ASCII         | ~          |            |
| Wifi Settings    | INTERFACE:                                   | RS485/RS422   | ~          |            |
| Communication    | ENDBLOCK:                                    | <lf> 0Ah</lf> | ~          |            |
|                  | 5 BAUDRATE:                                  | 19200 🗸       | DATA SIZE: | 8 bits 🗸 🧕 |
|                  | PARITY:                                      | NONE 🗸        | STOP BITS: | 1 bit 🗸 🔒  |
|                  |                                              | 9             | UPDATE     |            |
|                  |                                              | -             |            |            |
|                  |                                              |               |            |            |
|                  |                                              |               |            |            |
|                  |                                              |               |            |            |
|                  |                                              |               |            |            |

#### Fig. 4.7 Communication Settings (Serial)

| OPERATION MANUAL<br>OF DISPLAYS | lartet@lartet.com<br>www.lartet.com | LARTET |
|---------------------------------|-------------------------------------|--------|
| CHAPTER 4                       | DISPLAY SETTINGS                    | 4-11   |

- 1. Sets the address that the device will have on the communication serial bus. Valid values must be within the range 1 to 99.
- 2. Configure the communication protocol to be used. The possible options are ASCII and MODBUS RTU.
- 3. Set up the communication interface. You can choose an RS232 or RS485 serial line (RS422 if this manufacturing option has been ordered).
- 4. Defines the end of the frame to be used in serial communication.

| Endblock                |                                        |
|-------------------------|----------------------------------------|
| <cr> 0Dh</cr>           | Carriage return (0Dh).                 |
| <lf> 0Ah</lf>           | Line feed (0Ah).                       |
| <cr lf=""> 0Dh 0Ah</cr> | Carriage return + Line feed (0Dh 0Ah). |
| <lf cr=""> 0Ah 0Dh</lf> | Line feed + Carriage return (0Ah 0Dh). |
| 03h                     | ETX (03h)                              |
| < * CR> 2Ah 0Dh         | Omron Host-Link (2Ah 0Dh).             |

#### Table 4.2 End of block (Serial)

- 5. Set the speed of communication.
- 6. Set the number of bits per character (7 or 8 bits). If the MODBUS RTU protocol cannot be modified, the default value is set to 8 bits.
- 7. Sets the parity bit option for error handling.
- 8. Defines the number of stop bits (1 or 2 bits) for information synchronization.
- 9. This button is activated if any changes have been made to the parameters and pressing it will update the new settings.

| OPERATION MANUAL<br>OF DISPLAYS | lartet@lartet.com<br>www.lartet.com | LAR1 | ЕΤ   |
|---------------------------------|-------------------------------------|------|------|
| CHAPTER 4                       | DISPLAY SETTINGS                    | 3    | 4-12 |

# 4.1.5.3 WIFI interface (DATA PORT = WIFI)

| Overview         | Communication Parameters |  |
|------------------|--------------------------|--|
| Global Settings  |                          |  |
| Network Settings | 1 ENDBLOCK: NONE         |  |
| Wifi Settings    |                          |  |
| Communication    | 3 UPDATE                 |  |
|                  |                          |  |
|                  |                          |  |
|                  |                          |  |
|                  |                          |  |
|                  |                          |  |
|                  |                          |  |
|                  |                          |  |
|                  |                          |  |

#### Fig. 4.8 Communication Settings (WIFI)

When using communication over WIFI, it is important to note that the default protocol is UDP and there are no options to select other protocols.

- 1. Allows you to select the end of the frame that will accompany the command. The viable options are the same as those given for the Ethernet interface (see Table 4.1). Note that if a frame end has been configured for communication, the command with the corresponding frame end must be sent to be interpreted by the display.
- 2. Configure the communication port to use. The port to choose must be in the ephemeral port range (49152 65535).
- 3. This button is activated if any changes have been made to the parameters and pressing it will update the new settings.

#### DISPLAY SETTINGS

4-13

ART

# 4.2 **Display communication with other devices.**

The DC range of displays offers various communication interfaces and protocols to meet your connection needs and allow you to easily communicate with a PC or PLC for information exchange.

It will be possible to obtain information on measured sensor values, hourly information or tracking variables such as records or accident-free days, as well as establish values in those variables that allow writing.

This exchange of information will be conducted through specific commands for the TCP, UDP and ASCII protocols and through registers in the MODBUS protocol.

Since the variants of the DC range is diverse; Displays that have sensors for environmental measurements (with different number of variables represented), time displays, environmental measurement displays combined with time information, accident-free day displays, etc. Each display accepts only the commands that its functionality applies to the model's characteristics. Therefore, models that display only hourly information will not recognize environmental information commands.

To structure the commands by their scope of application, this manual will include specific sections by model, where in addition to describing the specific configuration characteristics, the list of commands that correspond to the scope of application for that model will be included, as well as some application examples.

# 4.2.1 Communication via commands (TCP, UDP y ASCII)

There are two types of commands; read commands where we exclusively get information from the display and other write commands, which accept arguments to send values to the display. Script format for Ethernet and WIFI interfaces, using TCP or UDP protocols:

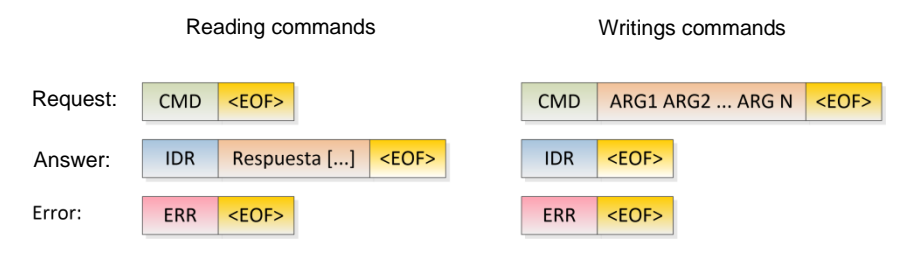

Fig. 4.9 Command Frame Structure for Ethernet and WIFI Interfaces

RI

4-14

Д

CHAPTER 4

**DISPLAY SETTINGS** 

Where:

| CMD: Command<br>ARG1 ARG2 ARGN: List of<br>IDR: Response ID. A 2-I<br>containing the viewe<br><eof<sup>1&gt;: End of block optio</eof<sup> | of arguments separated by the character "space" (ASCII 32d)<br>byte alphanumeric code (unique to each command) just before the field<br>r's response information.<br>nal. |  |  |  |  |  |
|----------------------------------------------------------------------------------------------------|----------------------------------------------------------------------------------------------------|--|--|--|--|--|
| Answer []: String contain                                                                                                    | ning the team's response.                                                                                                    |  |  |  |  |  |
| ERR: Error descriptive mes                                                                                                    | sage, the error messages that can be obtained are:                                                                                                    |  |  |  |  |  |
| UNDEFINED                                                                                                    | The display does not recognize the command.                                                                                                    |  |  |  |  |  |
| ARG_ERR Error in arguments                                                                                                    |                                                                                                    |  |  |  |  |  |
|                                                                                                    |                                                                                                    |  |  |  |  |  |
|                                                                                                    |                                                                                                    |  |  |  |  |  |

Formatting commands for the serial interface, using the ASCII protocol.

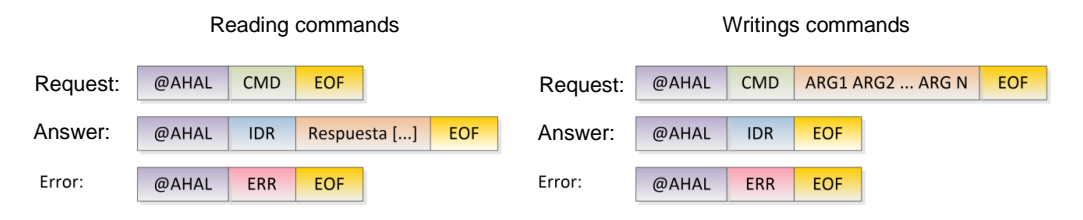

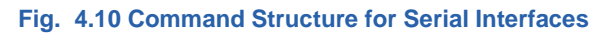

Where:

| @: Header code, indicative of the start of the frame.                                                                                                    |  |  |  |  |  |  |  |  |
|----------------------------------------------------------------------------------------------------|--|--|--|--|--|--|--|--|
| AHAL: Address of the target computer on the serial bus. Digit addresses are made up of 2 digits                                                                                                    |  |  |  |  |  |  |  |  |
| corresponding to the address range 01 to 99. The descriptor AH would correspond to the digit of                                                                                                    |  |  |  |  |  |  |  |  |
| the tens and AL to the digit of the ones.                                                                                                    |  |  |  |  |  |  |  |  |
| CMD: Command                                                                                                    |  |  |  |  |  |  |  |  |
| ARG1 ARG2 ARGN: List of arguments separated by the character "space" (ASCII 32d)                                                                                                    |  |  |  |  |  |  |  |  |
| IDR: Response ID. A 2-byte alphanumeric code (specific to each command) that is located just before                                                                                                    |  |  |  |  |  |  |  |  |
| the field containing the viewer's response information.                                                                                                    |  |  |  |  |  |  |  |  |
| EOF <sup>1</sup> : End of block. It must correspond to the one defined in the display.                                                                                                    |  |  |  |  |  |  |  |  |
| Answer []: String containing the team's response.                                                                                                    |  |  |  |  |  |  |  |  |
| ERR: Error descriptive message, the error messages that can be obtained are:                                                                                                    |  |  |  |  |  |  |  |  |
| UNDEFINED The display does not recognize the command                                                                                                    |  |  |  |  |  |  |  |  |
| ARG_ERR Error in arguments                                                                                                    |  |  |  |  |  |  |  |  |
|                                                                                                    |  |  |  |  |  |  |  |  |
|                                                                                                    |  |  |  |  |  |  |  |  |
| <ul> <li>IDR: Response ID. A 2-byte alphanumeric code (specific to each command) that is located just before the field containing the viewer's response information.</li> <li>EOF<sup>1</sup>: End of block. It must correspond to the one defined in the display.</li> <li>Answer []: String containing the team's response.</li> <li>ERR: Error descriptive message, the error messages that can be obtained are:         <ul> <li>UNDEFINED The display does not recognize the command</li> <li>ARG_ERR Error in arguments</li> </ul> </li> </ul> |  |  |  |  |  |  |  |  |

1859K31A

<sup>&</sup>lt;sup>1</sup> The commands do not have a specific frame ending, you can choose from any of the available ones.

ART

4-15

#### DISPLAY SETTINGS

The commands for the range of DC displays are summarized in the following table.

| CMD | DESCRIPTION                                                                                                    | PROPERTY | IDR |
|-----|----------------------------------------------------------------------------------------------------|----------|-----|
| PH  | Get Date & Time from your computer's internal clock                                                                                                    | READING  | RH  |
| РТ  | Ethernet & WIFI Interface: Obtains the temperature value displayed by the display (unit <sup>o</sup> C)<br>Serial Interface: Obtains the temperature and humidity value displayed by the display (unit <sup>o</sup> C and % respectively) | READING  | RT  |
| PU  | Ethernet & WIFI Interface: Obtains the humidity value displayed by the display<br>Serial Interface: Command not available                                                                                                    | READING  | RU  |
| PC  | Obtain the CO2 concentration (unit ppm)                                                                                                    | READING  | RC  |
| PD  | Get the days without accidents                                                                                                    | READING  | RD  |
| DR  | Get the record for days without accidents                                                                                                    | READING  | RD  |
| FR  | Get the date of the last accident                                                                                                    | READING  | RF  |
| VT  | Enter the average temperature and humidity value for environmental measurement displays in "Repeater" mode<br>Arguments: tt, t hh (temperature and humidity value in the specified format, separated by the space character)              | WRITING  | VT  |
| FD  | Make a preset of the days without accidents that the display has to show<br><b>Arguments:</b> dddd (days without accidents with a maximum of 4 digits)                                                                                    | WRITING  | FD  |
| VD  | Record the number days without accidents<br><b>Arguments:</b> dddd (record number of accident-free days with a maximum of 4 digits)                                                                                                    | WRITING  | VD  |
| VF  | Write down the date of the last accident<br>Arguments: DD-MM-YYYY (Date formatted, separating the days, month, and year fields by hyphens)                                                                                                | WRITING  | VF  |

**Board 4.3 List of DC Range Commands** 

|           |              |              |              |              | Co           | mmand | s            |              |              |              |              |
|-----------|--------------|--------------|--------------|--------------|--------------|-------|--------------|--------------|--------------|--------------|--------------|
| MODEL     | PH           | PT           | PU           | PC           | PD           | DR    | FR           | VT           | FD           | VD           | V<br>F       |
| DC10 TH   | $\checkmark$ | $\checkmark$ | $\checkmark$ | ×            | x            | x     | x            | ×            | ×            | ×            | x            |
| DC41STH   | $\checkmark$ | $\checkmark$ | $\checkmark$ | ×            | ×            | ×     | ×            | ×            | ×            | ×            | ×            |
| DC41STHO  | $\checkmark$ | $\checkmark$ | $\checkmark$ | $\checkmark$ | x            | x     | x            | ×            | ×            | x            | x            |
| DC20/21TH | $\checkmark$ | $\checkmark$ | $\checkmark$ | ×            | x            | x     | x            | $\checkmark$ | ×            | ×            | X            |
| DC23      | $\checkmark$ | ×            | ×            | ×            | $\checkmark$ | x     | x            | ×            | $\checkmark$ | ×            | x            |
| DC23D     | $\checkmark$ | x            | x            | ×            | $\sim$       | ×     | $\checkmark$ | x            | $\checkmark$ | $\checkmark$ | $\checkmark$ |

Table 4.4 Scope of Commands by Model

Application examples:

Request for the internal time of the viewer, being 8:30:00 on 30/05/2023

#### Interface: Ethernet | Protocol: TCP | End of block: None

- a. Request: PH
- b. Answer: RH30-05-23<SP>08:30:00
- 2) Serial interface RS485 |Destination Display Address: 01| Protocol: ASCII |End of block: <CR>
  - a. Request: @01PH<CR>
  - b. Answer: @01RH30-05-23<SP>08:30:00<CR>

Characters in oblique square brackets < > indicate ASCII special characters. Therefore, the following symbols are to be replaced by the numerical value of the corresponding symbol

<CR> (Carriage return) ASCII Value: 0Dh or 13d <SP> (space) ASCII Value: 20h or 32d

# 4.2.2 Communication via the MODBUS protocol<sup>2</sup>

Information can be exchanged with this protocol, both through the Ethernet interface and the series.

For this purpose, a read-only record set is enabled for immutable information and a read/write record set for those variables that can be modified by the user.

| Address | Nº Registers | Туре           | Variable                                | UNITS   | FORMAT              | ACCESS  |
|---------|--------------|----------------|-----------------------------------------|---------|---------------------|---------|
| 0000h   | 1            | INPUT REGISTER | Day                                     |         | Unsigned 16 bit INT | Reading |
| 0001h   | 1            | INPUT REGISTER | Month                                   |         | Unsigned 16 bit INT | Reading |
| 0002h   | 1            | INPUT REGISTER | Year                                    |         | Unsigned 16 bit INT | Reading |
| 0003h   | 1            | INPUT REGISTER | Day of the week (Monday [1] Sunday [7]) |         | Unsigned 16 bit INT | Reading |
| 0004h   | 1            | INPUT REGISTER | Hour                                    |         | Unsigned 16 bit INT | Reading |
| 0005h   | 1            | INPUT REGISTER | Minute                                  |         | Unsigned 16 bit INT | Reading |
| 0006h   | 1            | INPUT REGISTER | Seconds                                 |         | Unsigned 16 bit INT | Reading |
| 0007h   | 1            | INPUT REGISTER | Temperature                             | °C x 10 | Unsigned 16 bit INT | Reading |
| 0008h   | 1            | INPUT REGISTER | Humidity                                | %       | Unsigned 16 bit INT | Reading |
| 0009h   | 1            | INPUT REGISTER | CO2                                     | ppm     | Unsigned 16 bit INT | Reading |
| 000Ah   | 1            | INPUT REGISTER | Accident-free days                      |         | Unsigned 16 bit INT | Reading |
| 000Bh   | 1            | INPUT REGISTER | Record number of days without accidents |         | Unsigned 16 bit INT | Reading |
| 000Ch   | 1            | INPUT REGISTER | Date of Last Accident (Day)             |         | Unsigned 16 bit INT | Reading |
| 000Dh   | 1            | INPUT REGISTER | Date of last accident (Month)           |         | Unsigned 16 bit INT | Reading |
| 000Eh   | 1            | INPUT REGISTER | Date of last accident (Year)            |         | Unsigned 16 bit INT | Reading |

Table 4.5 Read-only Modbus registers, accessible with the 04h function

| Address | Nº Registers | Туре             | Variable                               | UNITS   | FORMAT              | ACCESS <sup>1</sup> |
|---------|--------------|------------------|----------------------------------------|---------|---------------------|---------------------|
| 0000h   | 1            | HOLDING REGISTER | Reservado                              |         |                     | R/W                 |
| 0001h   | 1            | HOLDING REGISTER | Reservado                              |         |                     | R/W                 |
| 0002h   | 1            | HOLDING REGISTER | Reservado                              |         |                     | R/W                 |
| 0003h   | 1            | HOLDING REGISTER | Reservado                              |         |                     | R/W                 |
| 0004h   | 1            | HOLDING REGISTER | Reservado                              |         |                     | R/W                 |
| 0005h   | 1            | HOLDING REGISTER | Reservado                              |         |                     | R/W                 |
| 0006h   | 1            | HOLDING REGISTER | Reservado                              |         |                     | R/W                 |
| 0007h   | 1            | HOLDING REGISTER | Temperature (Repeater Mode)            | °C x 10 | Unsigned 16 bit INT | R/W                 |
| 0008h   | 1            | HOLDING REGISTER | Humidity (Repeater Mode)               | %       | Unsigned 16 bit INT | R/W                 |
| 0009h   | 1            | HOLDING REGISTER | Reservado                              |         |                     | R/W                 |
| 000Ah   | 1            | HOLDING REGISTER | Days without accidents (Preset)        |         | Unsigned 16 bit INT | R/W                 |
| 000Bh   | 1            | HOLDING REGISTER | Record number of days without accident |         | Unsigned 16 bit INT | R/W                 |
| 000Ch   | 1            | HOLDING REGISTER | Date of Last Accident (Day)            |         | Unsigned 16 bit INT | R/W                 |
| 000Dh   | 1            | HOLDING REGISTER | Date of Last Accident (Month)          |         | Unsigned 16 bit INT | R/W                 |
| 000Eh   | 1            | HOLDING REGISTER | Date of Last Accident (Year)           |         | Unsigned 16 bit INT | R/W                 |

1) R/W: Reading & Writing

Table 4.6 Modbus read/write registers, accessible with the functions: 03h, 06h, 10h

<sup>&</sup>lt;sup>2</sup> Modbus protocol: https://modbus.org/specs.php

| OPERATION MA<br>OF DISPLAYS                                        | NUAL                                                 |                        | <u>lari</u><br>w       | tet@larte<br>ww.larte    | et.com<br>t.com         |                          |               | ART          | ΕT   |
|--------------------------------------------------------------------|------------------------------------------------------|------------------------|------------------------|--------------------------|-------------------------|--------------------------|---------------|--------------|------|
| CHAPTER 4                                                          |                                                      |                        | DISP                   | LAY SE                   | TTINGS                  |                          |               |              | 4-17 |
| Application exam<br>Request for the in<br><b>1) Functior</b><br>a. | nple:<br>nternal tir<br><b>o 04h (Rea</b><br>Answer: | ne of the<br>d Input R | viewer, b<br>egisters) | eing 8:30<br>  Dir. Star | ):00 on 30<br>tup Regis | 0/05/2023<br>tration: 00 | }<br>Dh  № of | Registers: 7 |      |
|                                                                    | REG 00h                                              | REG 01h                | REG 02h                | REG 03h                  | REG 04h                 | REG 05h                  | REG 06h       |              |      |
| The contents of t                                                  | he record                                            | ls display             | ed in the              | response                 | are in de               | ecimal for               | mat.          | I            |      |

The displays in the DC range are equipped with two built-in relays that allow the Modbus master device to take actions based on the data read from the display. For example, if a high concentration of CO2 is detected, the master device can act on one of the relays to activate a fan that circulates clean air from outside.

The combination of the Modbus protocol and actuator elements provides our displays with a more versatile integration into home automation or industrial automation systems.

For this purpose, a pair of "Coils" are enabled to control these relays.

| Address      | Coil No.       | Туре | Variable | UNITS | FORMAT              | ACCESS <sup>1</sup> |
|--------------|----------------|------|----------|-------|---------------------|---------------------|
| 0001h        | 1              | COIL | Relay 1  |       | Unsigned 16 bit INT | R/W                 |
| 0002h        | 2              | COIL | Relay 2  |       | Unsigned 16 bit INT | R/W                 |
| 1) R/W: Read | ling & Writing |      |          |       |                     |                     |

Table 4.7 Modbus read/write registers, accessible with the functions: 01h and 0Fh

| Application Example:                                                         |
|------------------------------------------------------------------------------|
| Reading the "Coils" when Relay 1 is on, and Relay 2 is off                   |
| 1) Function 01h (Read Coil)   Dir. Check-in: 01h  Nº of Coils: 2             |
| a. Answer:                                                                   |
| DIR 01h DIR 02h<br>1 0                                                       |
| Deactivating Relay 1 and Activating the Relay 2                              |
| 2) Function 01h (Force Multiple Coils)   Dir. Check-in: 01h   Nº of Coils: 2 |
| a. Value to write in the coils:                                              |
| DIR 01h DIR 02h<br>0 1                                                       |

1859K31A

#### CHAPTER 4

**DISPLAY SETTINGS** 

4-18

ARI

# 4.3 **Detailed information by model**

This section provides detailed information on model-specific functionality and configuration, as well as examples for exchanging information with the display.

# 4.3.1 **DC10TH**

This equipment is intended for users who want to represent environmental variables in a large digit format and want to keep the display size as small as possible. That is why this type of display only allows you to visualize a single variable at the same time. To make the most of your customization needs, it offers configuration options to display either *Temperature* or *Humidity*, or the option to alternately display both variables with a user-defined alternation time.

# 4.3.1.1 **Overview**

| Shobal Settings Time: 14:54:20   Date: 30-05-2023 Part #: DC10TH+A   I Temperature (°C): 25.3 Firmware: v1.0.0   I Temperature (°C): 47 SN: 18591000   I GPS SNR (dB/Hz): 40 EBD: 2322                                       | Sidobal Settings   Network Settings   Wifi Settings   1 Temperature (°C):   2 HR (%):   3 GPS SNR (dB/Hz):                                                                                                    | Overview         | Overviev            | v          |                  |
|----------------------------------------------------------------------------------------------------|----------------------------------------------------------------------------------------------------|------------------|---------------------|------------|------------------|
| etwork SettingsDate:30-05-2023Part #: DC10TH+A/if Settings1 Temperature (°C):25.3Firmware: v1.0.02HR (%):47SN: 185910003GPS SNR (dB/Hz):40EBD: 2322                                                                          | Date:         30-05-2023         Part #: DC10TH+A           Image: Image: I | lobal Settings   | Time:               | 14:54:20   |                  |
| Image: Temperature (°C):       25.3       Firmware:       v1.0.0         Image: Temperature (°C):       25.3       SN: 18591000       SN: 18591000         Image: Temperature (°C):       40       EBD: 2322       EBD: 2322 | Image: Temperature (°C):         25.3         Firmware:         v1.0.0           Ommunication         2 HR (%):         47         SN: 18591000           Image: Image:                                                               | letwork Settings | Date:               | 30-05-2023 | Part #: DC10TH+A |
| Communication         2 HR (%):         47         SN: 18591000           3 GPS SNR (dB/Hz):         40         EBD: 2322                                                                                                    | Communication         2 HR (%):         47         SN: 18591000           3 GPS SNR (dB/Hz):         40         EBD: 2322                                                                                                    | Vifi Settings    | 1 Temperature (°C): | 25.3       | Firmware: v1.0.0 |
| 3 GPS SNR (dB/Hz): 40 EBD: 2322                                                                                                    | 3 GPS SNR (dB/Hz): 40 EBD: 2322                                                                                                    | Communication    | 2 HR (%):           | 47         | SN: 18591000     |
|                                                                                                    |                                                                                                    |                  | GPS SNR (dB/Hz):    | 40         | EBD: 2322        |
|                                                                                                    |                                                                                                    |                  |                     |            |                  |

#### Fig. 4.11 Information shown in the DC10TH Dynamics section.

- Temperature value obtained from the sensor. If the acquired temperature value is outside the measurement range (-20 °C < T ≤ 90 °C) it will show; "OuH" if the temperature is higher than the maximum allowed temperature or "OuL" if it is lower. If, on the other hand, the sensor is disconnected or defective, it will display the message "FAIL".
- Relative humidity value obtained from the sensor. If the acquired moisture value is outside the measurement range (0% ≤ H ≤ 99%), it will show; "OuH" if the temperature is higher than the maximum allowed temperature or "OuL" if it is lower. If, on the other hand, the sensor is disconnected or defective, it will display the message "FAIL".
- [OPTIONAL] If the device has been purchased with the GPS time synchronization option (+A option), it will indicate the signal-to-noise ratio (SNR) of the GPS. The higher the SNR,

| OPERATION MANUAL<br>OF DISPLAYS | lartet@lartet.com<br>www.lartet.com |   | LART | ΕT   |
|---------------------------------|-------------------------------------|---|------|------|
| CHAPTER 4                       | DISPLAY SETTING                     | 8 |      | 4-19 |

the better the received signal strength and the less likely it is that changing atmospheric conditions will excessively attenuate the received signal and lose synchronism with the satellite.

- If the received signal level is too low, the message "LOW" will be displayed.
- If GPS time synchronism is not enabled (SYNC= GPS, see section 4.1.2) the message "OFF" will be displayed.

# 4.3.1.2 Global Settings

| Overview          | <b>Global</b>  | Settings      |           |      |
|-------------------|----------------|---------------|-----------|------|
| Global Settings   |                |               | 1         |      |
| Network Settings  | DATA PORT:     | VVIFI V       | LANGUAGE: | EN V |
| itetwork Settings | TIME & DATE:   | dd/mm/aaaa: 🗖 | ו         |      |
| Wifi Settings     | SNTP SERVER:   | pool.ntp.org  | ٦         |      |
| Communication     | TIMER (ON):    | 12:00 ()      |           |      |
|                   | TIMER (OFF):   | 12:00 🛇       |           |      |
|                   | DST:           | ON V          |           |      |
|                   | SYNC:          | GPS V         |           |      |
|                   | TIME ZONE:     | UTC+1 V       |           |      |
|                   | LIGHT SETTINGS |               |           |      |
|                   | LIGHT LEVEL:   | MINIMUM V     |           |      |
|                   | MEASURES ON D  |               | 1         |      |
|                   | MEASURES:      |               | J         |      |
|                   |                | 3             |           |      |
|                   |                | LIDDATE       |           |      |
|                   |                | OPDATE        |           |      |

#### Fig. 4.12 Particular settings for the DC10TH model

- 1. Display Options
  - "TEMPERATURE" Display temperature only.
  - "HUMIDITY" Display only humidity
  - "TEMP & HUMIDITY" Display Temperature and Humidity Alternately
- Applies only if the "TEMP & HUMIDITY" option is selected and defines the time in which the temperature and humidity values will be alternated in the display. Timing ranges from 1 to 255 seconds.

DISPLAY SETTINGS

4-20

FΤ

ART

# 4.3.1.3 Flagging Alerts and Errors

If an alert or error occurs on the device, the following descriptive messages will be displayed in the display.

| Alerta   Error | Causa                                                                                                    |
|----------------|----------------------------------------------------------------------------------------------------|
| Err I          | The temperature and humidity sensor is not detected/recognized.<br>Check that the sensor is properly connected and that there are no breaks in<br>the wiring. |
| OuH            | Temperature measurement above the maximum allowed ( $t_{max} = 90 \ ^{\circ}C$ )<br>Humidity measurement above the maximum allowed ( $h_{max} = 99\%$ )       |
| Out            | Temperature measurement below the minimum permissible ( $t_{max}$ = -19.9 °C)<br>Humidity measurement below the minimum allowed ( $h_{max}$ = 0%)             |

## DISPLAY SETTINGS

4-21

IART

# 4.3.1.4 Communications with External Devices

This model enables the following Modbus commands and registers.

| DC10TH                 |     |     |     |     |     |     | CO  | MMAN  | IDS |     |     |     |     |     |     |
|------------------------|-----|-----|-----|-----|-----|-----|-----|-------|-----|-----|-----|-----|-----|-----|-----|
| TCP   UDP   ASCII      | PH  | PT  | PU  | PC  | PD  | DR  | FR  | VT    | FD  | VD  | VF  |     |     |     |     |
|                        |     |     |     |     |     |     | Ν   | 10DBU | S   |     |     |     |     |     |     |
| Function: 04h          | REG | REG | REG | REG | REG | REG | REG | REG   | REG | REG | REG | REG | REG | REG | REG |
| (Input Registers)      | 00h | 01h | 02h | 03h | 04h | 05h | 06h | 07h   | 08h | 09h | 0Ah | OBh | 0Ch | ODh | OEh |
| Function: 03h, 06h 10h | REG | REG | REG | REG | REG | REG | REG | REG   | REG | REG | REG | REG | REG | REG | REG |
| (Holding Registers)    | 00h | 01h | 02h | 03h | 04h | 05h | 06h | 07h   | 08h | 09h | 0Ah | OBh | 0Ch | ODh | OEh |

#### Fig. 4.13 DC10TH Modbus Commands and Registers

Application Examples:

Temperature request, for a computer that is showing 24.3 °C

- 1) Interface: Ethernet | Protocol: TCP | Plot Ending: None
  - a. Request: PT
  - b. Answer: RT24.3

# 2) RS232 Serial Interface |Destination display address: 01| Protocol: ASCII |Plot Ending: <CR>

- a. Request: @01PT<CR>
- b. Answer: @01RT24.3<SP>60<CR>

Note: The PT command on a serial interface also responds with the humidity value to maintain compatibility with our previous range.

Temperature and humidity reading for a computer that is showing alternately 24.3  $^{\circ}$ C and 60%

- 3) RS232 Serial Interface | Protocol: MODBUS RTU | Function 04h | Dir. Check-in: 07h| No. of Records: 2
  - a. Answer

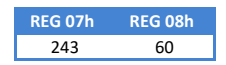

Note: The temperature value is multiplied by 10 to convert the value to an integer.

Characters in oblique square brackets < > indicate ASCII special characters.

<CR> (Carriage return) ASCII Value: 0Dh or 13d <SP> (Space) ASCII Value: 20h or 32d

IART

# CHAPTER 4

DISPLAY SETTINGS

4-22

# 4.3.2 **DC41RTH**

In those locations where a small size of the display is not required, this model allows the simultaneous display of relevant information such as time, temperature, and humidity, of interest to the public.

# 4.3.2.1 Dynamic content in the Overview section (Overview)

It is identical to the DC10TH model (see section 0)

# 4.3.2.2 Dynamic content in the Global Settings section

It does not add dynamic content.

# 4.3.2.3 Flagging Alerts and Errors

Generates the same alerts and errors as the DC10TH model (see section 4.3.1.3)

# 4.3.2.4 Communications with External Devices

This model enables the following Modbus commands and registers.

| DC41RTH                |     | COMMANDS |     |     |     |     |     |       |     |     |     |     |     |     |     |
|------------------------|-----|----------|-----|-----|-----|-----|-----|-------|-----|-----|-----|-----|-----|-----|-----|
|                        |     |          |     |     |     |     |     |       |     |     |     |     |     |     |     |
| TCP   UDP   ASCII      | PH  | PT       | PU  | PC  | PD  | DR  | FR  | VT    | FD  | VD  | VF  |     |     |     |     |
|                        |     |          |     |     |     |     | Ν   | 10DBU | S   |     |     |     |     |     |     |
| Function: 04h          | REG | REG      | REG | REG | REG | REG | REG | REG   | REG | REG | REG | REG | REG | REG | REG |
| (Input Registers)      | 00h | 01h      | 02h | 03h | 04h | 05h | 06h | 07h   | 08h | 09h | 0Ah | OBh | 0Ch | ODh | OEh |
| Function: 03h, 06h 10h | REG | REG      | REG | REG | REG | REG | REG | REG   | REG | REG | REG | REG | REG | REG | REG |
| (Holding Registers)    | 00h | 01h      | 02h | 03h | 04h | 05h | 06h | 07h   | 08h | 09h | 0Ah | OBh | 0Ch | ODh | OEh |

Table 4.8 Modbus Commands and Registers from the DC41RTH

| Application examples:                                                                                                    |  |  |  |  |  |  |  |  |
|----------------------------------------------------------------------------------------------------|--|--|--|--|--|--|--|--|
| Humidity request, for a team that is displaying a value of 60%                                                                 |  |  |  |  |  |  |  |  |
| 1) Interface: Ethernet   Protocol: TCP   Endo f block: <lf> (ASCII: 0Ah o 10d)</lf>                                            |  |  |  |  |  |  |  |  |
| a. Request: PU <lf></lf>                                                                                                    |  |  |  |  |  |  |  |  |
| b. Answer: RU60 <lf></lf>                                                                                                    |  |  |  |  |  |  |  |  |
| 2) RS232 Serial Interface   Destination display address: 01   Protocol: ASCII   Plot                                           |  |  |  |  |  |  |  |  |
| Ending: <cr></cr>                                                                                                    |  |  |  |  |  |  |  |  |
| a. Request: @01PT <cr></cr>                                                                                                    |  |  |  |  |  |  |  |  |
| b. Answer: @01RT24.3 <sp>60<cr></cr></sp>                                                                                      |  |  |  |  |  |  |  |  |
| Note: There is no PU command on the serial interface, the PT command must be used which returns both temperature and humidity. |  |  |  |  |  |  |  |  |
| Characters in oblique square brackets < > indicate ASCII special characters.                                                   |  |  |  |  |  |  |  |  |
| <cr> (Carriage return) ASCII Value: 0Dh or 13d<br/><sp> (Space) ASCII Value: 20h or 32d</sp></cr>                              |  |  |  |  |  |  |  |  |

| OPERATION MANUAL<br>OF DISPLAYS | lartet@lartet.com<br>www.lartet.com | LAR1 | ГЕТ  |
|---------------------------------|-------------------------------------|------|------|
|                                 |                                     |      |      |
| CHAPTER 4                       | DISPLAY SETTING                     | S    | 4-23 |

# 4.3.3 **DC41RTHO**

This model provides the most complete solution in our range in the representation of environmental variables, allowing the simultaneous visualization of; temperature, humidity, and CO2, as well as providing hourly information.

# 4.3.3.1 Dynamic content in the Overview section

| Overview        | Overviev            | v          |                    |
|-----------------|---------------------|------------|--------------------|
| obal Settings   | Time:               | 08:37:22   |                    |
| etwork Settings | Date:               | 01-06-2023 | Part #: DC41RTHO+A |
| ifi Settings    | 1 Temperature (°C): | 24.1       | Firmware: v1.0.0   |
| Communication   | 2 HR (%):           | 56         | SN: 18591000       |
|                 | 3 CO2 (ppm):        | 549        | EBD: 2322          |
|                 | 4 GPS SNR (dB/Hz):  | 49         |                    |
|                 |                     |            |                    |
|                 |                     |            |                    |
|                 |                     |            |                    |
|                 |                     |            |                    |
|                 |                     |            |                    |

#### Fig. 4.14 Information displayed in the dynamic section of the model DC41STHO

- Temperature value obtained from the sensor. If the acquired temperature value is outside the measurement range (-20 °C < T ≤ 90 °C) it will show; "OuH" if the temperature is higher than the maximum allowed temperature or "OuL" if it is lower. If, on the other hand, the sensor is disconnected or defective, it will display the message "FAIL".
- Relative humidity value obtained from the sensor. If the acquired moisture value is outside the measurement range (0% ≤ H ≤ 99%), it will show; "OuH" if the temperature is higher than the maximum allowed temperature or "OuL" if it is lower. If, on the other hand, the sensor is disconnected or defective, it will display the message "FAIL".
- 3. Value of CO2 concentration. If the concentration value is outside the measurement range (10 ppm < CO2 ≤ 9999 ppm), it will display: "OuH" if the temperature is higher than the maximum permissible temperature or "OuL" if it is lower. If, on the other hand, the sensor is disconnected or defective, it will display the message "FAIL".</p>

| OPERATION MANUAL | lartet@lartet.com |      |
|------------------|-------------------|------|
| CHAPTER 4        | DISPLAY SETTINGS  | 4-24 |

- 4. **[OPTIONAL]** If the device has been purchased with the GPS time synchronization option (+A option), it will indicate the signal-to-noise ratio (SNR) of the GPS. The higher the SNR, the better the received signal strength and the less likely it is that changing atmospheric conditions will excessively attenuate the received signal and lose synchronism with the satellite.
  - If the received signal level is too low, the message "LOW" will be displayed.
  - If GPS time synchronism is not enabled (SYNC= GPS, see section 4.1.2) the message "OFF" will be displayed.

#### 4.3.3.2 Dynamic content in the Global Settings section

It does not add dynamic content.

# 4.3.3.3 Flagging Alerts and Errors

If an alert or error occurs on the device, the following descriptive messages will be displayed in the display.

| Alert   Error |                                                                                                    |
|---------------|----------------------------------------------------------------------------------------------------|
| Err I         | The temperature/humidity and CO2 sensor is not detected/recognized.<br>Check that the sensor is properly connected and that there are no breaks in<br>the wiring.                                                                            |
| 0uH           | Temperature measurement above the maximum allowed ( $t_{max} = 90 \ ^{\circ}C$ )<br>Humidity measurement above the maximum allowed ( $h_{max} = 99\%$ )<br>CO2 concentration higher than the maximum allowed (CO2 <sub>max</sub> = 9999 ppm) |
| Out           | Temperature measurement below the minimum allowed ( $t_{min} = -19.9 ^{\circ}\text{C}$ )<br>Humidity measurement below the minimum allowed ( $h_{min} = 0\%$ )<br>CO2 concentration below the minimum allowed (CO2 <sub>min</sub> = 10 ppm)  |

# 4.3.3.4 Communications with External Devices

This model enables the following Modbus commands and registers.

| DC41RTHO               |        | COMMANDS |     |     |     |     |     |     |     |     |     |     |     |     |     |
|------------------------|--------|----------|-----|-----|-----|-----|-----|-----|-----|-----|-----|-----|-----|-----|-----|
| TCP   UDP   ASCII      | PH     | PT       | PU  | PC  | PD  | DR  | FR  | VT  | FD  | VD  | VF  |     |     |     |     |
|                        | MODBUS |          |     |     |     |     |     |     |     |     |     |     |     |     |     |
| Function: 04h          | REG    | REG      | REG | REG | REG | REG | REG | REG | REG | REG | REG | REG | REG | REG | REG |
| (Input Registers)      | 00h    | 01h      | 02h | 03h | 04h | 05h | 06h | 07h | 08h | 09h | 0Ah | OBh | OCh | ODh | OEh |
| Function: 03h, 06h 10h | REG    | REG      | REG | REG | REG | REG | REG | REG | REG | REG | REG | REG | REG | REG | REG |
| (Holding Registers)    | 00h    | 01h      | 02h | 03h | 04h | 05h | 06h | 07h | 08h | 09h | 0Ah | OBh | 0Ch | 0Dh | OEh |

#### Table 4.9 Modbus Commands and Registers of the DC41RTHO

IART

4-25

CHAPTER 4

**DISPLAY SETTINGS** 

Application examples: CO2 request, for a device that is displaying a concentration of 755 ppm 1) Interface: Ethernet | Protocol: UDP | End of block: <CR><LF> a. Request: PC<CR><LF> b. Answer: RC755<CR><LF> 2) RS485 Serial Interface | Destination display address: 01 | Protocol: ASCII | Plot Ending: \*<CR> (Host Link End of block) a. Request: @01PC\*<CR> b. Answer: @01RC755\*<CR> Lectura de toda la información que tiene disponible el modelo DC40STHO: Hora: 10:57:35, Fecha: 1/6/2023, Temperatura = 25.6 °C, Humedad = 55 %, CO2 = 761 ppm 1) Ethernet Interface | Protocol: MODBUS TCP/IP | Function 04h | Dir. Check-in: 00h | Number of Registers: 10 a. Answer REG 00h REG 01h REG 02h REG 03h REG 04h REG 05h REG 06h REG 07h REG 08h REG 09h 2023 256 6 4 10 57 35 55 761 Note: The temperature value (REG07) is multiplied by 10 to convert decimal values to the integer type of the record. Characters in oblique square brackets < > indicate ASCII special characters. <CR> (Carriage return) ASCII Value: 0Dh or 13d <LF> (Line feed) ASCII Value: 0Ah or 10d <SP> (Space) ASCII Value: 20h or 32d

| OPERATION MANUAL<br>OF DISPLAYS | lartet@lartet.com<br>www.lartet.com | LARTET |
|---------------------------------|-------------------------------------|--------|
|                                 |                                     |        |
| CHAPTER 4                       | DISPLAY SETTINGS                    | 4-26   |

# 4.3.4 **DC20/21TH**

This model simultaneously displays temperature and humidity values visible over long distances, while maintaining a compact and small equipment size. In addition, it offers additional functionalities such as the averaging of up to 4 temperature and humidity sensors, to homogenize spaces where there may be temperature gradients and offers the possibility of making a specific calibration to each of the sensors based on a reference standard.

# 4.3.4.1 Dynamic content in the Overview section

|                    | Overview                     |                  |
|--------------------|------------------------------|------------------|
| Global Settings    | Time: 12:23:45               |                  |
| Network Settings   | Date: 01-06-202              | Part #: DC20TH+A |
| Wifi Settings      | 1 Temperature (°C): 24.4     | Firmware: v1.0.0 |
| Communication      | 2 HR (%): 61                 | SN: 18591000     |
| Sensor Calibration | <b>3</b> GPS SNR (dB/Hz): 44 | EBD: 2322        |
|                    | Sensor Status:               |                  |
| -                  | PORT 4 PORT 3 PORT 2         | PORT 1           |
|                    |                              |                  |
|                    |                              |                  |
|                    |                              |                  |
|                    |                              |                  |
|                    |                              |                  |
|                    |                              |                  |

#### Fig. 4.15 Information shown in the DC20/21TH Dynamic Section

- Average temperature value obtained from connected sensors. If the average temperature value is outside the measurement range (-20 °C < T ≤ 90 °C) it will show; "OuH" if the average temperature is higher than the maximum allowable temperature or "OuL" if it is lower. If all sensors are switched off, or if there is not at least one sensor that obtains a temperature value within the measurement range, the message "FAIL" is displayed.</li>
- 2. Value of the average relative humidity obtained from the connected sensors. If the average humidity value is outside the measurement range (0% ≤ H ≤ 99%), it will show; "OuH" if the average humidity is higher than the maximum allowable humidity or "OuL" if it is lower. If all sensors are switched off, or if there is not at least one sensor that obtains a humidity value within the measurement range, the message "FAIL" is displayed.

| OPERATION MANUAL<br>OF DISPLAYS | lartet@lartet.com<br>www.lartet.com | LART. | ΕT   |
|---------------------------------|-------------------------------------|-------|------|
|                                 |                                     |       |      |
| CHAPTER 4                       | DISPLAY SETTING                     | S     | 4-27 |

- 3. **[OPTIONAL]** If the device has been purchased with the GPS time synchronization option (+A option), it will indicate the signal-to-noise ratio (SNR) of the GPS. The higher the SNR, the better the received signal strength and the less likely it is that changing atmospheric conditions will excessively attenuate the received signal and lose synchronism with the satellite.
  - If the received signal level is too low, the message "LOW" will be displayed.
  - If GPS time synchronism is not enabled (SYNC= GPS, see section 1.1.2) the message "OFF" will be displayed.
- 4. Active ports indicator. These ports are displayed in a certain color depending on their status:
  - Grey: There is no sensor connected or it is not recognized by the equipment.
  - Green: The port is active and acquiring measurements within its valid range.
  - **Red:** The sensor has been detected, but measurements are being obtained outside of its valid range.

The device automatically averages the temperature based on the active ports. If any of the connected sensors obtains values outside the measurement range, they are automatically discarded in the calculation of the average.

The active ports indicator provides an especially useful monitoring tool, as it can quickly identify if there is a sensor at fault or disconnected, allowing you to check that the average is always done with the number of sensors provided.

5. Link to the calibration section of the sensors (see section 4.3.4.2).

# DISPLAY SETTINGS

4-28

ARI

# 4.3.4.2 Calibrating the sensors

| erview          | Come    |                 |             |                                  |
|-----------------|---------|-----------------|-------------|----------------------------------|
| bal Settings    | Sense   | or Calibi       | ration      |                                  |
| work Settings   |         | MEASU           | IRE         | OFFSET                           |
|                 | PORT    | Temperature(°C) | Humidity(%) | Temperature(°C) Humidity(%)      |
| Settings        | 1 1     | 2 25.3          | 3 59        | 4 <u>-0,1</u> <u>5</u> <u>-1</u> |
|                 | 2       | 26.5            | 57          | 0,0 1                            |
| munication      | 3       |                 |             | 0,0 0                            |
| sor Calibration | 4       |                 |             | -0,1 -1                          |
|                 | 6 RAW V | Get Senso       | or Data     | 8 Set Offset                     |
|                 |         |                 |             | <b>_</b>                         |
|                 |         |                 |             |                                  |
|                 |         |                 |             |                                  |
|                 |         |                 |             |                                  |
|                 |         |                 |             |                                  |
|                 |         |                 |             |                                  |
|                 |         |                 |             |                                  |
|                 |         |                 |             |                                  |
|                 |         |                 |             |                                  |
|                 |         |                 |             |                                  |
|                 |         |                 |             |                                  |

#### Fig. 4.16 Calibrating DC20/21TH Sensors

- 1. Sensor port identifier. All settings made in this row affect the sensor connected to that port.
- 2. Temperature measurement for the sensor connected to the referenced port (1). Depending on the selector (6), it will display the temperature value as obtained from the sensor or compensated with the user-defined compensation values.
- 3. Humidity measurement for the sensor connected to the referenced port (1). Like the temperature measurement, depending on the selector (6), it will offer the raw value of the sensor or compensated.
- 4. Compensation value that will be added to the sensor's temperature measurement to correct small deviations and obtain an accurate and reliable measurement. This value can be positive or negative to compensate for biases of any sign.
- 5. Compensation value that will be added to the humidity measurement to compensate for small deviations in the sensor. As with temperature, this value can be positive or negative.
- Selector to configure whether you want to display the raw sensor measurements "RAW", or calibrated "CAL". The "CAL" mode is especially useful for comparing the sensor's readings once calibrated with those of the equipment used as the calibration standard.
- 7. Button to acquire/refresh the measurements of the active ports of the equipment. Each time this button is pressed, a new set of measurements is obtained according to the mode selected in (6). If a port does not have a sensor connected or is not getting values within its valid measurement range, "..." in the temperature and humidity measurements of the port. Likewise, when accessing the calibration section, if this button is not

pressed, "..." in the temperature and humidity measurements of all ports. In the same way, we will observe this indication in all measurements when we change the selected mode in (6), being necessary to press this button again, to acquire a new set of measurements according to the selection in (6).

8. Button to set the new calibration parameter settings. It will be disabled by default and will be activated when a value change is made in any field of the compensation parameters.

# 4.3.4.3 Dynamic content in the Global Settings section

| Overview           | <b>Global</b> | Settin       | gs              |   |           |    |   |
|--------------------|---------------|--------------|-----------------|---|-----------|----|---|
| lobal Settings     |               |              | -               | _ |           |    |   |
|                    | DATA PORT:    | WIFI         |                 | ~ | LANGUAGE: | EN | ~ |
| etwork Settings    | SYSTEM CLOCK  | dd/mm/aaa    |                 | - |           |    |   |
| /ifi Settinas      | TIME & DATE:  |              | a:              |   |           |    |   |
|                    | SNTP SERVER:  | pool.ntp.org |                 | 5 |           |    |   |
| Communication      | TIMER (ON):   | 12:00        | O               |   |           |    |   |
| Sensor Calibration | TIMER (OFF):  | 12:00        | O               |   |           |    |   |
| Sensor Cambracion  | DST:          | ON Y         |                 |   |           |    |   |
|                    | SYNC          | GPS          | ×               |   |           |    |   |
|                    | TIME ZONE:    |              | -               |   |           |    |   |
|                    | LIGHT SETTING | 010.1        | •               |   |           |    |   |
|                    | LIGHT LEVEL:  | MINIMUM      | ~               |   |           |    |   |
|                    | DC20 SETTINGS |              |                 |   |           |    |   |
| 6                  | MODE:         | SENSOR       | ~               |   |           |    |   |
|                    |               |              |                 |   |           |    |   |
|                    |               |              |                 |   |           |    |   |
|                    |               |              | 1.100.00.000000 |   |           |    |   |
|                    |               |              | UPDATE          |   |           |    |   |

#### Fig. 4.17 Particular settings for the DC20/21TH model

- 1. Mode of operation; "Sensor" or "Repeater".
  - **Sensor Mode**: The display shows the average temperature and humidity value of all the sensors connected to its ports.
  - **Repeater Mode**: the display receives the average temperature and humidity values sent by the user through the interface and protocol configured on the device. In this mode, if no data is sent, it will be displayed.

"---" in the display, and in the temperature and humidity fields in the "Overview" section of the web server.

#### **DISPLAY SETTINGS**

4-30

I A R T

# 4.3.4.4 Flagging Alerts and Errors

Generates the same alerts and errors as the DC10TH model (see section 4.3.1.3).

# 4.3.4.5 Communications with External Devices

This model enables the following Modbus commands and registers.

| DC20TH                                        |            | COMANDOS   |            |            |            |            |            |            |            |            |            |            |            |            |            |
|-----------------------------------------------|------------|------------|------------|------------|------------|------------|------------|------------|------------|------------|------------|------------|------------|------------|------------|
| TCP   UDP   ASCII                             | PH         | РТ         | PU         | PC         | PD         | DR         | FR         | VT         | FD         | VD         | VF         |            |            |            |            |
|                                               | MODBUS     |            |            |            |            |            |            |            |            |            |            |            |            |            |            |
| Function: 04h<br>(Input Registers)            | REG<br>00h | REG<br>01h | REG<br>02h | REG<br>03h | REG<br>04h | REG<br>05h | REG<br>06h | REG<br>07h | REG<br>08h | REG<br>09h | REG<br>0Ah | REG<br>OBh | REG<br>OCh | REG<br>0Dh | REG<br>0Eh |
| Function: 03h, 06h 10h<br>(Holding Registers) | REG<br>00h | REG<br>01h | REG<br>02h | REG<br>03h | REG<br>04h | REG<br>05h | REG<br>06h | REG<br>07h | REG<br>08h | REG<br>09h | REG<br>0Ah | REG<br>OBh | REG<br>OCh | REG<br>0Dh | REG<br>0Eh |

#### Table 4.10 DC20TH Modbus Commands and Registers

Application examples:

Temperature Request, for a computer that is viewing 23.4 °C

# 1) Interface: Ethernet | Protocol: UDP| End of block: None

- a. Request: PT
- b. Answer: RT234

Write the average temperature and humidity in "Repeater" mode Temperature = 23.6 °C, Humidity = 65%

- 1) RS485 Serial Interface | Destination display address: 01| Protocol: ASCII | End of block: <CR>
  - a. Values to write: @01VT23.6<SP>65<CR>
  - b. Answer: @01VT<CR>
- 2) RS485 Serial Interface | Protocol: MODBUS RTU| Function 10h | Slave Address: 01 | Dir. Check-in: 07h| No. of Registers: 2
  - a. Values to write in the Holding Registers:

 REG 07h
 REG 08h

 236
 65

Note: The temperature value (REG07) is multiplied by 10 to convert decimal values to the integer type of the record.

Once the records have been updated, we will display these values in the viewer (if we have the "Repeater" mode selected in the display).

Characters in oblique square brackets < > indicate ASCII special characters.

<CR> (Carriage return) ASCII Value: 0Dh or 13d

1859K31A

DC Range Displays (V2)

# CHAPTER 4

**DISPLAY SETTINGS** 

4-31

IART

# 4.3.5 **DC10R**

This model offers a simple, high-precision watch in HH:MM format, which combines an elegant and minimalist design with synchronization options such as GPS and the connection to time servers to continuously display the correct time.

# 4.3.5.1 Dynamic content in the Overview section

It does not add dynamic content.

# 4.3.5.2 Dynamic content in the Global Settings section

It does not add dynamic content.

#### 4.3.5.3 Flagging Alerts and Errors

No alerts or errors are generated, as it has no sensors attached.

#### 4.3.5.4 Communications with External Devices

This model enables the following Modbus commands and registers

| DC10TH                             |     | COMMANDS |     |     |     |     |     |     |      |     |      |      |     |     |      |
|------------------------------------|-----|----------|-----|-----|-----|-----|-----|-----|------|-----|------|------|-----|-----|------|
| TCP   UDP   ASCII                  | PH  | PT       | PU  | PC  | PD  | DR  | FR  | VT  | FD   | VD  | VF   |      |     |     |      |
|                                    |     | MODBUS   |     |     |     |     |     |     |      |     |      |      |     |     |      |
| Function: 04h<br>(Input Registers) | REG | REG      | REG | REG | REG | REG | REG | REG | REG  | REG | REG  | REG  | REG | REG | REG  |
| Function: 03b 06b 10b              | REG | REG      | REG | REG | REG | REG | REG | DTH | DOTI | D9H | DATI | DBTI | DCT | DDN | DETI |
| (Holding Registers)                | 00h | 01h      | 02h | 03h | 04h | 05h | 06h | 07h | 08h  | 09h | 0Ah  | OBh  | OCh | ODh | OEh  |

#### Table 4.11 DC10R Modbus Commands and Registers

**Application Examples:** 

*Humidity request, for a computer that is displaying* 14:05 (*having the internal clock of the display the following date and time information;* 02/06/2023 14:05:30)

- 1) Interface: Ethernet | Protocol: TCP | End of block: <LF>
  - a. Request: PH<LF>
  - b. Answer: RH02-06-2023<SP>14:05:30<LF>
- 2) RS232 Serial Interface | Destination display address: 01| Protocol: ASCII | End of block: <CR>
  - a. Request: @01PH<CR>
  - b. Answer: @01RT24.3<SP>60<CR>
- 3) Ethernet Interface | Function 04h (Read Input Registers) | Protocol: Modbus TCP/IP Dir. Check-in: 00h | No. of Registers: 7

| a. | Answer: |         |         |         |         |         |         |
|----|---------|---------|---------|---------|---------|---------|---------|
|    | REG 00h | REG 01h | REG 02h | REG 03h | REG 04h | REG 05h | REG 06h |
|    | 2       | 6       | 2023    | 5       | 14      | 5       | 30      |
|    |         |         |         |         |         |         |         |

Characters in oblique square brackets < > indicate ASCII special characters.

<LF> (Line feed) ASCII Value: 0Ah or 10d

<CR> (Carriage return) ASCII Value: 0Dh or 13d

1859K31A

DC Range Displays (V2)

#### DISPLAY SETTINGS

# 4-32

I A R T F T

# 4.3.6 **DC22RT**

This model integrates a simple, high-precision watch in HH:MM format, with a thermometer with a resolution of the tenth of a degree. This combination makes it an ideal piece of equipment for offices or production areas, since having synchronized time information allows you to keep an organized production schedule. In the same way, in offices, it guarantees that meetings between companies or their own are held on time. Having an adequate working temperature has an impact on productivity, hence the importance of monitoring it and checking that it is in its optimal range.

#### 4.3.6.1 Dynamic content in the Overview section

It is identical to that of the DC10TH model (see section 0).

#### 4.3.6.2 Dynamic content in the Global Settings section

It does not add dynamic content.

#### 4.3.6.3 Flagging Alerts and Errors

Same as DC10TH (see section 4.3.1.3)

#### 4.3.6.4 Communications with External Devices

This model enables the following Modbus commands and registers

| DC22RT                                        |            |            |            |            |            |            | CO         | MMAN       | NDS        |            |            |            |            |            |            |
|-----------------------------------------------|------------|------------|------------|------------|------------|------------|------------|------------|------------|------------|------------|------------|------------|------------|------------|
| TCP   UDP   ASCII                             | PH         | РТ         | PU         | PC         | PD         | DR         | FR         | VT         | FD         | VD         | VF         |            |            |            |            |
|                                               |            | MODBUS     |            |            |            |            |            |            |            |            |            |            |            |            |            |
| Function: 04h<br>(Input Registers)            | REG<br>00h | REG<br>01h | REG<br>02h | REG<br>03h | REG<br>04h | REG<br>05h | REG<br>06h | REG<br>07h | REG<br>08h | REG<br>09h | REG<br>0Ah | REG<br>0Bh | REG<br>OCh | REG<br>0Dh | REG<br>0Eh |
| Function: 03h, 06h 10h<br>(Holding Registers) | REG<br>00h | REG<br>01h | REG<br>02h | REG<br>03h | REG<br>04h | REG<br>05h | REG<br>06h | REG<br>07h | REG<br>08h | REG<br>09h | REG<br>0Ah | REG<br>0Bh | REG<br>OCh | REG<br>0Dh | REG<br>0Eh |

#### Table 4.12 DC10TH Modbus Commands and Registers

#### Application examples:

Temperature request, for a computer that is showing 24.9 % (the relative humidity is not represented in the display, but it is shown on the web server and the observed humidity is: 63%)

- 1) Interface: Ethernet | Protocol: TCP | End of block: \*<CR> (Host Link)
  - a. Request: PT\*<CR>
  - b. Answer: RT24.9\*<CR>
- 2) RS485 Serial Interface |Destination display address: 01| Protocol: ASCII |End of block: <LF> <CR>
  - a. Request: @01PT<LF><CR>
  - b. Answer: @01RT24.9<SP>63<LF><CR>

Note: The PT command on a serial interface also responds with the humidity value to maintain compatibility with our previous range

Characters in oblique square brackets < > indicate ASCII special characters.

<CR> (Carriage return) ASCII Value: 0Dh or 13d

<LF> (Line feed) ASCII Value: 0Ah or 10d

<SP> (Space) ASCII Value: 20h or 32d

1859K31A

| OPERATION MANUAL<br>OF DISPLAYS                                                                                                    | www.lartet.com                                                                                                    |
|----------------------------------------------------------------------------------------------------|----------------------------------------------------------------------------------------------------|
| CHAPTER 4                                                                                                    | DISPLAY SETTINGS 4-33                                                                                                    |
| Application examples:<br><i>Temperature and humidity readi</i><br><i>temperature of 24.9 °C and a rela</i><br><b>1) Ethernet Interface   Prot</b><br><b>07h  No. of Registers: 2</b><br>a. Answer | ng via MODBUS for a device whose sensor is measuring a ative humidity of 63%.<br>tocol: MODBUS TCP/IP  Function 04h   Dir. Check-in: |
| Note: The temperature value is m                                                                                                    | nultiplied by 10 to convert the value to an integer.                                                                                 |

| OPERATION MANUAL<br>OF DISPLAYS | lartet@lartet.com<br>www.lartet.com | LAR LAR | ΤΕΤ  |
|---------------------------------|-------------------------------------|---------|------|
|                                 |                                     |         |      |
| CHAPTER 4                       | DISPLAY SETTING                     | 5       | 4-34 |

# 4.3.7 **DC23**

This model implements a basic crash-free day display. These teams foster a culture of safety in the workplace. By showing the number of days that have passed without incidents or injuries, awareness is raised, and a safe work environment is promoted. This builds a collective commitment to take preventative measures, follow safe practices, and keep safety a priority.

# 4.3.7.1 Dynamic content in the Overview section

| Overview     Overview       Global Settings     Time:     16:36:12       Network Settings     Date:     05-06-2023       Wifi Settings     1     Days w/o Injury:     505       Communication     2     GPS SNR (dB/Hz):     47                                           | Verview     Overview       obal Settings     Time:     16:36:12       atwork Settings     Date:     05-06-2023       affi Settings     1     Days w/o Injury:     505       mmunication     2     GPS SNR (dB/Hz):     47 |                  |                    |            |                  |
|----------------------------------------------------------------------------------------------------|----------------------------------------------------------------------------------------------------|------------------|--------------------|------------|------------------|
| Global Settings       Time:       16:36:12         Network Settings       Date:       05-06-2023       Part #: DC23+A         Wifi Settings       Days w/o Injury:       505       Firmware: v1.0.0         Communication       QPS SNR (dB/Hz):       47       EBD: 2323 | Time:     16:36:12       Date:     05-06-2023       Part #:     DC23+A       Firmware:     v1.0.0       SN:     18591000       EBD:     2323                                                                              | Overview         | Overview           | V          |                  |
| Network Settings     Date:     05-06-2023     Part #: DC23+A       Wifi Settings     1 Days w/o Injury:     505     Firmware: v1.0.0       Communication     2 GPS SNR (dB/Hz):     47     SN: 18591000                                                                   | Date:     05-06-2023     Part #: DC23+A       fi Settings     1 Days w/o Injury:     505     Firmware: v1.0.0       mmunication     2 GPS SNR (dB/Hz):     47     EBD: 2323                                               | Global Settings  | Time:              | 16:36:12   |                  |
| Wifi Settings       1 Days w/o Injury: 505       Firmware: v1.0.0         Communication       2 GPS SNR (dB/Hz): 47       SN: 18591000         EBD: 2323                                                                                                    | ifi Settings       1 Days w/o Injury: 505       Firmware: v1.0.0         mmunication       2 GPS SNR (dB/Hz): 47       SN: 18591000         EBD: 2323                                                                     | Network Settings | Date:              | 05-06-2023 | Part #: DC23+A   |
| Communication 2 GPS SNR (dB/Hz): 47 SN: 18591000<br>EBD: 2323                                                                                                    | Immunication         2 GPS SNR (dB/Hz): 47         SN: 18591000           EBD: 2323         EBD: 2323                                                                                                    | Wifi Settings    | 1 Days w/o Injury: | 505        | Firmware: v1.0.0 |
| EBD: 2323                                                                                                    | EBD: 2323                                                                                                    | Communication    | 2 GPS SNR (dB/Hz): | 47         | SN: 18591000     |
|                                                                                                    |                                                                                                    |                  |                    |            |                  |
|                                                                                                    |                                                                                                    |                  |                    |            |                  |
|                                                                                                    |                                                                                                    |                  |                    |            |                  |
|                                                                                                    |                                                                                                    |                  |                    |            |                  |
|                                                                                                    |                                                                                                    |                  |                    |            |                  |
|                                                                                                    |                                                                                                    |                  |                    |            |                  |
|                                                                                                    |                                                                                                    |                  |                    |            |                  |
|                                                                                                    |                                                                                                    |                  |                    |            |                  |
|                                                                                                    |                                                                                                    |                  |                    |            |                  |
|                                                                                                    |                                                                                                    |                  |                    |            |                  |

#### Fig. 4.18 Information shown in the DC23 Dynamics section.

- Value of the accident-free day counter. In the event that the settings made (see section 4.3.7.2) cause the information to be displayed to be inconsistent (e.g. negative days), the message "----" will be displayed.
- [OPTIONAL] If the device has been purchased with the GPS time synchronization option (+A option), it will indicate the signal-to-noise ratio (SNR) of the GPS. The higher the SNR, the better the received signal strength and the less likely it is that changing atmospheric conditions will excessively attenuate the received signal and lose synchronism with the satellite.
  - If the received signal level is too low, the message "LOW" will be displayed.
  - If GPS time synchronism is not enabled (SYNC= GPS, see section 4.1.2) the message "OFF" will be displayed.

| OPERATION MANUAL | lartet@lartet.com | Λ | ГΟ | ГГ |   |
|------------------|-------------------|---|----|----|---|
| OF DISPLAYS      | www.lartet.com    | А | ΚI |    | _ |

DISPLAY SETTINGS

4-35

# 4.3.7.2 Dynamic content of the Global Settings section

| Overview         | Global S       | Settings                                  |         |          |
|------------------|----------------|-------------------------------------------|---------|----------|
| Global Settings  |                |                                           |         |          |
| Jobuark Sattings | DATA PORT:     | VVIFI                                     |         | ie: En V |
| verwork Settings | TIME & DATE:   | dd/mm/aaaa:                               | m       |          |
| Vifi Settings    | SNTP SERVER:   | pool.ntp.org                              |         |          |
| Communication    | TIMER (ON):    | 12:00 (3)                                 |         |          |
|                  | TIMER (OFF):   | 12:00 ③                                   |         |          |
|                  | DST:           | ON V                                      |         |          |
|                  | SYNC:          | GPS V                                     |         |          |
|                  | TIME ZONE:     | UTC+1 V                                   |         |          |
|                  | LIGHT SETTING  | 3                                         |         |          |
|                  | LIGHT LEVEL:   | MINIMUM V                                 |         |          |
|                  | DAYS WITHOUT   | ACCIDENTS SETTINGS                        |         |          |
|                  | (1) CNTR MODE: | PRESET  ALL DAYS POWER DAYS PRESET UPDATE | 2 DAYS: |          |

Fig. 4.19 Adjustments to the DC23 Dynamic Section

- 1. Accident-free day counting mode. You have the following options:
  - **PRESET:** Allows you to set the crash-free days value that will be displayed in the display. Internally the display also records the date with which this adjustment has been made, so it is especially important that the display has the correct date and time before setting the accident-free days.
  - ALL DAYS: In this mode, all the days that have elapsed from the date on which the Preset was made will be counted *and* the value of days without accidents will be pre-established.

These types of displays base their operation on the information of your internal clock, so it is extremely important that the date and time are correctly set. Therefore, it is recommended whenever possible to synchronize the display with a time server; either your own on an internal network or a public one if you also have an internet connection.

 POWER DAYS: In this mode, only the days that the display has been powered will be counted. This option is useful in those situations where you want to count only working days, discarding holidays. Therefore, if this display is installed on the same power supply line of electrical machines or lighting in the work room, and if this line will only have power if it is a working day, you can have a good discriminator for the days not worked. lartet@lartet.com

It is possible at any time to change the **ALL DAYS** and **POWER DAYS** modes to display the value of the *total number of days elapsed* and those *exclusively worked*, since the equipment simultaneously records these values.

ART

4-36

It is worth noting those situations where certain settings can cause inconsistent information in the display.

**Case 1)** The internal clock of the visualizer is dated 5/6/2023 and we perform a 10-day Preset. If, after this adjustment, we change the date of the internal clock to an earlier date, for example 2/3/2023, negative days will occur that will be signaled with the message "----".

**Case 2)** In Power **Days mode**, it is assumed that from the date of the **Preset** the days will always increase progressively. With this criterion, the display when detecting power checks the date of the day and compares it with the last recorded one to determine if an interval of one day has elapsed to increase the counter and update the registration date. Therefore, if in this mode we set the internal clock of the display to a date before the last feeding date, the message "----" will be displayed (This situation will only affect this mode and not the **ALL DAYS** mode, as long as the new adjustment date is not earlier than the one on which the **Preset** was made)

**IMPORTANT:** To avoid these situations, it is advisable to make a new preset with the value of accident-free days that the display must show, if for some reason it is necessary to set the internal clock of the device to a date <u>earlier</u> than the current one. It should also be considered that when performing a *Preset*, <u>the accumulated value in</u> Power Days mode *is lost*, since the internal counters are reset with the date of the *Preset*.

 The value of the accident-free days that you want to set the display. This field only appears if the Preset option is selected. Once this information has been updated with the "Update" button, the selector (1) will automatically switch to ALL DAYS or POWER DAYS mode (whichever was predefined before the preset).

# 4.3.7.3 Flagging Alerts and Errors

No alerts or errors are generated, as it has no sensors attached.

#### 4.3.7.4 Communications with External Devices

This model enables the following Modbus commands and registers.

| DC23                   |     | COMMANDS |     |     |     |     |     |     |     |     |     |     |     |     |     |
|------------------------|-----|----------|-----|-----|-----|-----|-----|-----|-----|-----|-----|-----|-----|-----|-----|
| TCP   UDP   ASCII      | PH  | PT       | PU  | PC  | PD  | DR  | FR  | VT  | FD  | VD  | VF  |     |     |     |     |
|                        |     | MODBUS   |     |     |     |     |     |     |     |     |     |     |     |     |     |
| Function: 04h          | REG | REG      | REG | REG | REG | REG | REG | REG | REG | REG | REG | REG | REG | REG | REG |
| (Input Registers)      | 00h | 01h      | 02h | 03h | 04h | 05h | 06h | 07h | 08h | 09h | 0Ah | OBh | OCh | ODh | OEh |
| Function: 03h, 06h 10h | REG | REG      | REG | REG | REG | REG | REG | REG | REG | REG | REG | REG | REG | REG | REG |
| (Holding Registers)    | 00h | 01h      | 02h | 03h | 04h | 05h | 06h | 07h | 08h | 09h | 0Ah | OBh | OCh | 0Dh | OEh |

Table 4.13 DC23 Modbus Commands and Registers

CHAPTER 4

DISPLAY SETTINGS

4-37

| Applica | ation Examples:                                                                      |
|---------|--------------------------------------------------------------------------------------|
| Reques  | t for accident-free days for a computer that is displaying the value 506.            |
| 1)      | Interface: Ethernet   Protocol: TCP   End of block: None                             |
|         | a. Request: PD                                                                       |
|         | b. Answer: RD <i>506</i>                                                             |
| 2)      | RS485 Serial Interface   Destination display address: 01   Protocol: ASCII   End of  |
|         | block: <i><cr></cr></i>                                                              |
|         | a. Request: @01PD <cr></cr>                                                          |
|         | b. Answer: @01RD <u>506</u> <cr></cr>                                                |
| 3)      | Ethernet interface   Function 04h (Read Input Registers)  Protocol: Modbus TCP/IP    |
|         | Dir. Start Log: 0Ah  No. of Registers: 1                                             |
|         | a. Answer:                                                                           |
|         | REG OAh<br>506                                                                       |
|         |                                                                                      |
| Estable | ecer el valor de días sin accidentes a 10                                            |
| 1)      | Interface: Ethernet   Protocol: TCP   End of block: None                             |
|         | a. Request: VT10                                                                     |
|         | b. Answer: VT                                                                        |
| 2)      | Interfaz Serie RS485   Dirección visualizador destino: 01   Protocolo: ASCII   Final |
| •       | de trama: <cr></cr>                                                                  |
|         | a. Request: @01VT10 <cr></cr>                                                        |
|         | b. Answer: @01VT <cr></cr>                                                           |
| 3)      | Ethernet interface   Protocol: Modbus TCP/IP                                         |
|         | a. 10h Function (Preset Multiple Registers)   Log Start: 0Ah   No. of Registers: 1   |
|         | b. Function 06h (Preset Single Register)   Register: 0Ah                             |
|         | i. Value to write to the log for cases (a) and (b)                                   |
|         | REG OAh                                                                              |
|         | 10                                                                                   |
|         |                                                                                      |
| Charac  | ters in oblique square brackets < > indicate ASCII special characters.               |

<CR> (Carriage return) ASCII Value: 0Dh or 13d

1859K31A

# 4.3.8 **DC23D**

This equipment expands the DC23 model with additional information such as the record of days without accidents or the date of the last accident. Having these record records is a motivating stimulus for employees, as surpassing them is a collective achievement and demonstrates everyone's commitment and effort to maintain a safe environment.

# 4.3.8.1 Dynamic content in the Overview section

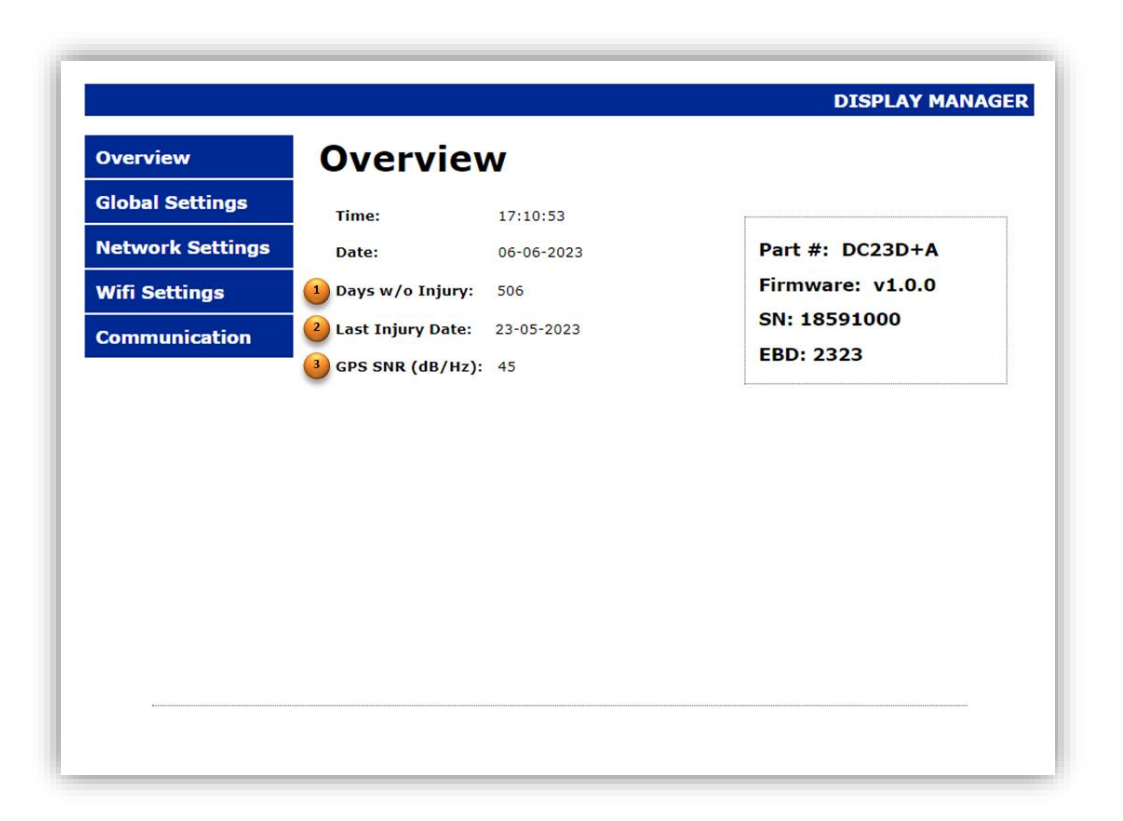

Fig. 4.20 Information shown in the DC23D model dynamic section.

- Value of the accident-free day counter. In the event that the adjustments made (see section 4.3.7.2) cause the information to be displayed to be inconsistent (e.g. negative days), the message "----" will be displayed.
- 2. Depending on the settings made in the global settings section (see section 4.3.8.2), either the date of the last accident or the record of accident-free days will be displayed.
- 3. **[OPTIONAL]** If the device has been purchased with the GPS time synchronization option (+A option), it will indicate the signal-to-noise ratio (SNR) of the GPS. The higher the SNR, the better the received signal strength and the less likely it is that changing atmospheric conditions will excessively attenuate the received signal and lose synchronism with the satellite.
  - If the received signal level is too low, the message "LOW" will be displayed.

| OPERATION MANUAL<br>OF DISPLAYS | lartet@lartet.com<br>www.lartet.com |   | LART | ΕT   |
|---------------------------------|-------------------------------------|---|------|------|
| CHAPTER 4                       | DISPLAY SETTING                     | 3 |      | 4-39 |

• If GPS time synchronism is not enabled (SYNC= GPS, see section 4.1.2) the message "OFF" will be displayed.

# 4.3.8.2 Dynamic content of the Global Settings section

| Overview        | Global S       | Settings                    |
|-----------------|----------------|-----------------------------|
| lobal Settings  |                |                             |
|                 | DATA PORT:     | WIFI V LANGUAGE: EN V       |
| etwork Settings | SYSTEM CLOCK   |                             |
| ifi Cattinga    | TIME & DATE:   | dd/mm/aaaa:                 |
| vin Sectings    | SNTP SERVER:   | pool.ntp.org                |
| Communication   | TIMER (ON):    | 12:00 🛇                     |
|                 | TIMER (OFF):   | 12:00 (3)                   |
|                 | DST:           | ON V                        |
|                 | SYNC:          | GPS V                       |
|                 | TIME ZONE:     | UTC+1 V                     |
|                 | LIGHT SETTINGS | S                           |
|                 | LIGHT LEVEL:   | MINIMUM 🗸                   |
|                 | DAYS WITHOUT   | ACCIDENTS SETTINGS          |
|                 | 1 CNTR MODE:   | PRESET V 2 DAYS:            |
|                 | REC MODE:      | DATE - 4 RECORD: 23/05/2023 |
|                 |                | LIPDATE                     |
|                 |                | OF DATE                     |

#### Fig. 4.21 Information shown in the DC23D model dynamic section.

- 1. Accident-free days are counted, see section 4.3.7.2 for the different options.
- 2. Value of the accident-free days you want to set in the display, this control appears only when the *Preset* option is selected in (1), see section 4.3.7.2 for more information.
- 3. Selector of the record information to be displayed; Allows you to select whether the display will show the date of the last accident or the record of accident-free days.
- 4. Depending on the selection in (3), this field displays the appropriate control for entering either the accident-free record or the date of the last accident. In the date controls, clicking on the icon located at the far right of the control opens a calendar that makes it easier to enter dates, there is even an option that directly updates this control to the date of the current day.

It should be noted that both the date of the last accident and the record of accident-free days are values that are controlled exclusively by the user. Under no circumstances does the display modify the date of the last accident or the record of accident-free days depending on whether the counter has been reset or whether the accident-free days

| OPERATION MANUAL | lartet@lartet.com |   | Т   |
|------------------|-------------------|---|-----|
| OF DISPLAYS      | www.lartet.com    |   | I   |
|                  |                   |   | í.  |
| CHAPTER 4        | DISPLAY SETTINGS  | 4 | -40 |

exceed the previously established record. In this way, the user has all the flexibility to update these values whenever they see fit.

# 4.3.8.3 Flagging Alerts and Errors

No alerts or errors are generated, as it has no sensors attached.

## 4.3.8.4 Communications with External Devices

This model enables the following Modbus commands and registers.

| DC23D                  |     | COMMANDS |     |     |     |     |     |     |     |     |     |     |     |     |     |
|------------------------|-----|----------|-----|-----|-----|-----|-----|-----|-----|-----|-----|-----|-----|-----|-----|
| TCP   UDP   ASCII      | PH  | PT       | PU  | PC  | PD  | DR  | FR  | VT  | FD  | VD  | VF  |     |     |     |     |
|                        |     | MODBUS   |     |     |     |     |     |     |     |     |     |     |     |     |     |
| Function: 04h          | REG | REG      | REG | REG | REG | REG | REG | REG | REG | REG | REG | REG | REG | REG | REG |
| (Input Registers)      | 00h | 01h      | 02h | 03h | 04h | 05h | 06h | 07h | 08h | 09h | 0Ah | 0Bh | 0Ch | 0Dh | 0Eh |
| Function: 03h, 06h 10h | REG | REG      | REG | REG | REG | REG | REG | REG | REG | REG | REG | REG | REG | REG | REG |
| (Holding Registers)    | 00h | 01h      | 02h | 03h | 04h | 05h | 06h | 07h | 08h | 09h | 0Ah | 0Bh | 0Ch | 0Dh | 0Eh |

Table 4.14 DC23D Modbus Commands and Registers

CHAPTER 4

**DISPLAY SETTINGS** 

Application Examples (I):

Ask for the date of the last accident from a viewer that has this parameter set to the date 25/03/2023

- 1) Interface: Ethernet | Protocol: TCP | End of block: None
  - a. Request: FR
  - b. Answer: RF25-03-2023

Ask for the record of days without accident from a viewer that has this parameter set to the value 244

- 2) RS485 Serial Interface | Destination display address: 01| Protocol: ASCII | End of block: <CR>
  - a. Request: @01DR<LF>
  - b. Answer: @01RD244<LF>

Get the information related to the days without accident from the display (counter value=74, day record=244 and date of last accident=25-03-2023)

3) Ethernet interface | Function 04h (Read Input Registers) | Protocol: Modbus TCP/IP Dir. Start Log: 0Ah | No. of Registers: 5

| a.                                                                           | Answer : |         |         |         |         |         |  |
|------------------------------------------------------------------------------|----------|---------|---------|---------|---------|---------|--|
|                                                                              |          | REG 0Ah | REG 0Bh | REG 0Ch | REG 0Dh | REG 0Eh |  |
|                                                                              |          | 74      | 244     | 25      | 3       | 2023    |  |
|                                                                              |          |         |         |         |         |         |  |
|                                                                              |          |         |         |         |         |         |  |
| Characters in oblique square brackets < > indicate ASCII special characters. |          |         |         |         |         |         |  |
|                                                                              |          |         |         |         |         |         |  |
| <le> (Line feed) ASCII Value: 0Ah or 10d</le>                                |          |         |         |         |         |         |  |

4-41

4-42

CHAPTER 4

DISPLAY SETTINGS

Application Examples (II):

Type the parameter of the date of the last accident with the date 7/6/2023

- 1) Interface: WIFI | Protocol: UDP | End of block: None
  - a. Request: VF1-3-23 (The format is also valid VF01-03-2023)
  - b. Answer: VF

Write the accident-free days record parameter with the value 675

- 2) RS485 Serial Interface | Destination display address: 01| Protocol: ASCII | End of block: <CR>
  - a. Request: @01VD675<CR>
  - b. Answer: @01VD<CR>

Enter all the information related to the days without accident display (counter value=0, day record=675 and date of last accident=7-6-2023)

- 3) Ethernet Interface | 10h Function (Preset Multiple Registers) |Protocol: Modbus TCP/IP | Dir. Start Log: 0Ah| No. of registers: 5
  - a. Values to Write to the registers:

| REG 0Ah | REG OBh | REG 0Ch | REG 0Dh | REG OEh |
|---------|---------|---------|---------|---------|
| 0       | 675     | 7       | 6       | 2023    |

Characters in oblique square brackets < > indicate ASCII special characters.

<LF> (Line feed) ASCII Value: 0Ah or 10d

CHAPTER 5

#### FIRMWARE UPDATE

# **5 FIRMWARE UPDATE**

Firmware updates fix detected bugs, include improvements to device performance, and optimizations to increase overall system stability. Also, in some cases they can add new features and capabilities to the device. The equipment in the DC range has this functionality and allows the user to update the equipment to always have it in optimal working condition.

For greater ease, the user will be able to update the equipment through the company's local network, without the need to be in the physical location where the display or displays to be updated are installed.

To be able to remotely update your devices, you need to download the **MicroBoot** application (<u>https://www.lartet.com/en/download-center/</u>) and follow these steps:

#### 5.1 Setting up the MicroBoot app

The current version of the devices only allows updating via wired network connection and the configuration is as follows.

When you open the app, go to the "Settings" option to set up the communication.

| WicroBoot v2.04                          | -                |        |
|------------------------------------------|------------------|--------|
| MicroBoot                                |                  | -      |
| for OpenBLT using XCP on TCP/IP          |                  |        |
| Select file to start the firmware update |                  |        |
|                                          |                  | Browse |
|                                          |                  |        |
|                                          | Settings         | Exit   |
|                                          |                  |        |
| Settings 5                               |                  | ×      |
| Communication Interface Session Protoc   | ol Miscellaneous |        |
| Interface selection: XCP on TCP/IP       | ~                | 1      |
|                                          |                  | -      |
| Communication                            |                  |        |
| Address: 10.30.90.11                     |                  | 2      |
| Port: 1000                               | 3                |        |
|                                          |                  |        |
|                                          |                  |        |
|                                          |                  |        |
|                                          |                  |        |
|                                          |                  |        |
|                                          |                  |        |
|                                          |                  |        |
|                                          | _                |        |
|                                          | 4                |        |
|                                          | ОК               | Cancel |

Fig. 5.1 MicroBoot Configuration

- 1. Interface Selection. Select "*XCP on TCP/IP*" for Ethernet upgrade.
- 2. Field to enter the IP of the current computer.
- 3. Update port. The value to be defined in this field is 1000.
- 4. Button to accept settings.
- 5. Parameters of the update protocol, set the timers with the values in the "Timeouts" section shown in Fig. 5.2.

| OPERATION MANUAL<br>OF DISPLAYS | <u>www.lartet.com</u>                                                                                                    | ΕT  |
|---------------------------------|----------------------------------------------------------------------------------------------------|-----|
| CHAPTER 5                       | FIRMWARE UPDATE                                                                                                    | 5-2 |
|                                 | Settings ×<br>Communication Interface Session Protocol Miscellaneous<br>Protocol selection: XCP version 1.0 ×<br>Connection<br>Mode: 0 ×<br>Security<br>Select your seed/key algorithm shared library file:<br>Browse |     |

T1 (ms): 2375 T3 (ms): 2375

T4 (ms): 10375

T5 (ms): 3500

T6 (ms): 425

T7 (ms): 3500

OK

Cancel

Once the application is configured, click on the "Browse" button on the main screen and locate the directory where the file with the update firmware (.srec extension) is located.

Fig. 5.2 Update protocol timeouts

| MicroBoot v2.04                          | _        |        | 🖀 Open exist                   | ing file       |                        |                       |                   |                                 |
|------------------------------------------|----------|--------|--------------------------------|----------------|------------------------|-----------------------|-------------------|---------------------------------|
| MicroBoot                                |          |        | $\leftarrow \rightarrow \cdot$ | 1 Kerritorio   | > MicroBoot > FW1      | 5 V                   | 🔎 🛛 Buscar en FV  | /1                              |
| for OpenBLT using XCP on TCP/IP          |          | TOTAL  | Organizar 👻                    | Nueva carpeta  |                        |                       | 853               | - 🔳 🗿                           |
| Select file to start the firmware update |          |        | <u> </u>                       | Nombre         | ^                      | Fecha de modificación | Тіро              | Tamaño                          |
|                                          |          | Browse |                                | LT1859_V1_DC_I | DISPLAY_v1.srec        | 04/05/2023 17:07      | Archivo SREC      | 774 KB                          |
|                                          | Settings | Exit   |                                |                |                        |                       |                   |                                 |
|                                          |          |        |                                | Nombre: L      | 1859_V1_DC_DISPLAY_v1. | irec S                | Motorola S-record | i (*.s19;*.s28;'  ~<br>Cancelar |

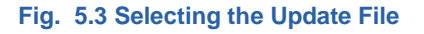

Selecting the file and pressing the "Open" button will start the update process. On the main screen of the application, you will see the progress bar advancing until the update process is complete.

During the update, the display will display the message "**bP1**". It is important to pay attention to the message that the display indicates when you start the update process, especially if the update process doesn't start.

If the display shows "**bP1**" when starting the update process, it indicates that the device expects communication over the IP that the display has configured, and therefore MicroBoot should be configured with this IP (see Fig. 5.1). If, on the other hand, the message displayed is "**bP0**", MicroBoot should be configured with the emergency IP (192.168.1.100) for the update.

The display will always be updated by the IP that the device has defined. In cases where a problem has arisen during the update through your IP (power failure, cable disconnection, etc.)

5.2

**Equipment Upgrade** 

| OPERATION MANUAL<br>OF DISPLAYS | lartet@lartet.com<br>www.lartet.com |      | _ A R T | ΕT  |
|---------------------------------|-------------------------------------|------|---------|-----|
| CHAPTER 5                       | EIRMWARE UPDA                       | ATF. |         | 5-3 |

the update will be incomplete, and the display will not have a valid program to run and will not know how to interpret its own IP. For these cases, if the power supply is disconnected and reconnected, it will be observed that "bP0" is displayed for a time interval. During this time interval, the emergency IP can attempt the update process. Once the display is successfully restored, the configuration of parameters, IP addresses, etc. will be the same as the display had previously configured, and the configuration of the device will not be lost if unfortunately, any update has been corrupted.

If the update process does not start or takes longer than usual when updating a display, cancel the process with "EXIT", check the IP configured in the MicroBoot application, the Ethernet cable and check that the rules defined in the Firewall are not blocking communication. Once potential issues have been identified and fixed, repeat the update process.

DECLARATION OF CONFORMITY

| DECLARATION OF CON                                                                                                    | FORMITY                                                                                                    |  |  |  |  |  |  |  |
|----------------------------------------------------------------------------------------------------|----------------------------------------------------------------------------------------------------|--|--|--|--|--|--|--|
| Tetralec Electronica Industrial<br>c/ Severo Ochoa, 80<br>Polígono Industrial Font del Ra<br>08403 Granollers                                                                                                    | Tetralec Electronica Industrial S.L.<br>c/ Severo Ochoa, 80<br>Polígono Industrial Font del Radium<br>08403 Granollers                                                                                                    |  |  |  |  |  |  |  |
| As the builder of the LARTET                                                                                                    | brand equipment:                                                                                                    |  |  |  |  |  |  |  |
| Model: DC-10TH (V2) in all its<br>Model: DC-41RTH (V2) in all it<br>Model: DC-41RTHO (V2) in all<br>Model: DC-20TH (V2) in all its<br>Model: DC-10R (V2) in all its v<br>Model: DC-22RT (V2) in all its ver<br>Model: DC-23 (V2) in all its ver<br>Model: DC-23D (V2) in all its ver | Model: DC-10TH (V2) in all its versions.<br>Model: DC-41RTH (V2) in all its versions.<br>Model: DC-41RTHO (V2) in all its versions.<br>Model: DC-20TH (V2) in all its versions.<br>Model: DC-10R (V2) in all its versions.<br>Model: DC-22RT (V2) in all its versions.<br>Model: DC-23 (V2) in all its versions.<br>Model: DC-23D (V2) in all its versions. |  |  |  |  |  |  |  |
| We declare under our sole res<br>the following European directiv                                                                                                    | ponsibility that the aforementioned product complies with res:                                                                                                    |  |  |  |  |  |  |  |
| Directive: 2014/35/UE<br>Norm UNE-EN 60204-1:2019                                                                                                    | Low voltage directive.<br>Machine safety.<br>Electrical equipment of the machines                                                                                                    |  |  |  |  |  |  |  |
| Directive: EMC 2014/30 UE                                                                                                    | Electromagnetic Compatibility Directive.                                                                                                    |  |  |  |  |  |  |  |
| UNE-EN 61000-6-2:2019<br>UNE-EN 61000-4-4:2013<br>UNE-EN 61000-4-2:2010                                                                                                    | Generic standards. Immunity in industrial settings<br>Immunity tests to fast electrical transients in bursts.<br>Electrostatic Discharge Immunity Test.                                                                                                    |  |  |  |  |  |  |  |
| Directive 2011/65/UE:                                                                                                    | Restrictions on the use of certain substances in electrical and electronic equipment.                                                                                                    |  |  |  |  |  |  |  |
|                                                                                                    | Granollers, 22 de June de 2023                                                                                                    |  |  |  |  |  |  |  |
|                                                                                                    |                                                                                                    |  |  |  |  |  |  |  |
|                                                                                                    |                                                                                                    |  |  |  |  |  |  |  |